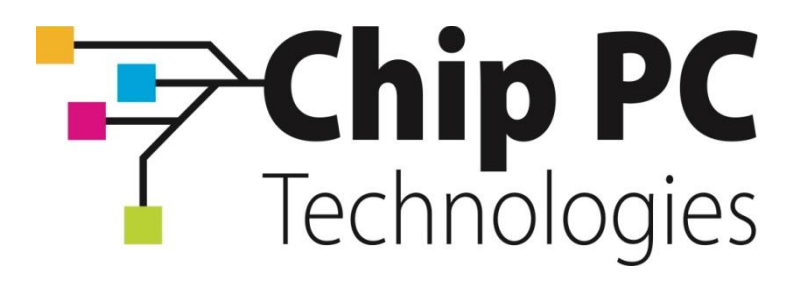

# Xcalibur W Administration Guide

September 2013 Document version 1.0

1

# **Document Information**

# People Involved in the Preparation of this document

| Function                         | Name           |
|----------------------------------|----------------|
| Chip PC France Technical Manager | Romain DUCHENE |
|                                  |                |
|                                  |                |
|                                  |                |

# **Review List**

| Reviewed by | Date |
|-------------|------|
|             |      |
|             |      |
|             |      |
|             |      |

# **Change History**

| Version | Date           | Revision Description |
|---------|----------------|----------------------|
| 1.0     | September 2013 | Initial version.     |
|         |                |                      |
|         |                |                      |
|         |                |                      |

# **Table of Contents**

| 1 | Maino<br>11 Main | concepts                             | 5        |
|---|------------------|--------------------------------------|----------|
|   | 1.2 Mai          | n devices Listing                    | 5        |
|   | 1.3 Con          | itext Menu                           | 5        |
|   | 1.4 Tas          | k List and Progress Legend           | 6        |
|   | 1.4.1            | Task Progress Legend                 | 7        |
|   | 1.4.2            | Task Commands & Command Queue        | 7        |
|   | 1.5 Gro          | ups and Devices Tree Listing         | 8        |
| 2 | Enrolli          | ng Client Devices                    | 9        |
|   | 2.1 Cile<br>211  | Applicable Licenses types            | 9<br>Q   |
|   | 2.1.2            | Registering New Client Licenses      | 9        |
|   | 2.2 Disc         | covering New Clients                 | 10       |
|   | 2.2.1            | Automatic Discovery over the Network | 10       |
|   | 2.2.2            | Manually Configure the Client        | 11       |
|   | 2.2.3            | DHCP-Provided Server Address         | 13       |
|   | 2.3 Enro         | olling Client Devices                | 19       |
|   | 2.3.1            | Manual Enrollement                   | 19       |
|   | 2.3.2            | Automatic Enrollement                | 20       |
| 3 | Manag            | ge Devices                           | 22       |
|   | 3.1 Gro<br>3.1.1 | ups and Device Grouping              | 22       |
|   | 24.2             | Static and Automatic Croups          | <br>ວວ   |
|   | 3.1.2            | Static and Automatic Groups          |          |
|   | 3.1.3            |                                      |          |
|   | 3.1.4            | Filtering and Searching Devices      | 26       |
|   | 3.2 Sing         | gle Device View                      | 26       |
|   | 3.3 las<br>331   | ks and Creating Lasks                | 27       |
|   | 2.2.1            |                                      | 20       |
|   | 3.3.2            |                                      |          |
|   | 3.4 Pub<br>341   | lishing Tasks                        | 29<br>29 |
|   | 3.4.2            | Recurrency                           | 30       |
|   | 3.4.3            | Progress Legend                      | 30       |
|   | 3.5 Tas          | ks and Commands Board                | 30       |
|   | 3.5.1            | Task Level View                      | 30       |
|   | 3.5.2            | Command View                         | 31       |
| 4 | Comm             | nands Glossary                       | 33       |
|   |                  |                                      |          |

| 4.1 Co | mmands to Multiple Devices |    |
|--------|----------------------------|----|
| 4.1.1  | Toolbox                    |    |
| 4.1.2  | Monitor                    |    |
| 4.1.3  | Interact                   |    |
| 4.1.4  | Agent Administration       |    |
| 4.1.5  | Device Security            |    |
| 4.1.6  | Device Configuration       | 43 |
| 4.1.7  | User Experience            | 46 |
| 4.1.8  | Image Management           | 46 |
| 4.2 Co | mmands to Single Device    |    |
| 4.2.1  | Monitor                    | 48 |
| 4.2.2  | Apps Configuration         | 50 |
| 4.2.3  | User Experience            | 51 |

## 1 Main concepts

#### 1.1 Main Screen

Once you have logged in you will see the main Xcalibur-W Server window, the Device List as we will refer to it from now on.

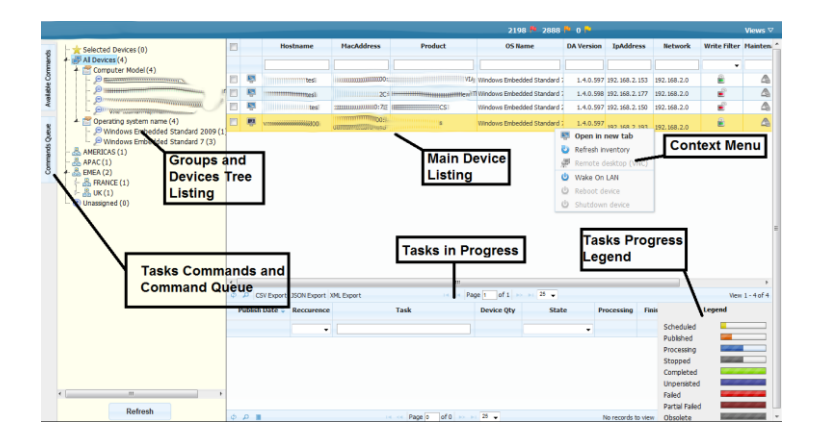

The Device List window has several sections to it and these are detailed below starting in a clockwise manner beginning at the top:

- Main Device Listing
- Context Menu
- Groups and Devices Tree Listing
- Task Commands and Command Queue
- Tasks Progress Legend

#### 1.2 Main devices Listing

This is the main area where you can view the devices currently controlled by Xcalibur-W Server. Depending on the device tree level that you have clicked, you will find the appropriate devices listed in the Main Devices Listing.

|          | Hostname         | MacAddress | Product | OS Name                   | DA Version | IpAddress     | Network     | Write Filter | Maintenance | Last Check In         |
|----------|------------------|------------|---------|---------------------------|------------|---------------|-------------|--------------|-------------|-----------------------|
|          |                  |            |         |                           |            |               |             | -            | <b>_</b>    |                       |
|          | t <b>eens</b> ti |            |         | Windows Embedded Standard | 1.4.0.597  | 192.168.2.153 | 192.168.2.0 | <b></b>      |             | 6/18/2013 12:17:06 PM |
| <b>R</b> | tes              | 20         |         | Windows Embedded Standard | 1.4.0.598  | 192.168.2.177 | 192.168.2.0 | <b>_</b>     | ு           | 6/18/2013 12:16:48 PM |
| 2        | tei              | 10         | C       | Windows Embedded Standard | 1.4.0.597  | 192.168.2.150 | 192.168.2.0 | <b>1</b>     | ≙           | 6/18/2013 12:16:57 PM |
| P        | vxi              |            |         | Windows Embedded Standard | 1.4.0.597  | 192.168.2.193 | 192.168.2.0 | 8            | Δ           | 6/17/2013 8:55:58 AM  |

You will also note that the listing comprises various columns and these may be sorted in ascending or descending order. There is also a check box on the leftmost column provided for selection of single or multiple devices for the purpose of task deployment.

#### 1.3 Context Menu

If you should right click on a device listing you will be presented with a device Context Menu that allow s you to perform various tasks on that particular device.

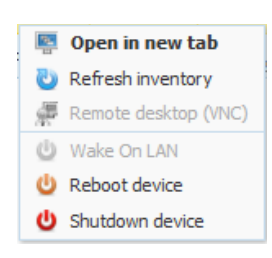

#### Open in New Tab

This opens a new browser tab within which you can examine the current settings of the device. You can also change settings from within this configuration section.

#### **Refresh Inventory**

Selecting this option will instruct the device agent to upload its inventory to the Xcalibur-W Server. An inventory essentially comprises of all the settings and configurations that are stored within the Xcalibur-W Server

#### Remote Desktop(RVNC)

On occasions you will wish to connect and shadow a device. Selecting this option will open a new RVNC window. Please see later in this user guide for details of how RVNC works.

#### Wake On Lan

This option, when selected will send a Magic Packet specifically for this device instructing it to wake up to take instructions.

#### **Reboot Device**

As the title suggests, this option will cause the device to reboot.

#### Shutdown Device

Using this option you can remotely shutdown the device, or multiple devices.

#### 1.4 Task List and Progress Legend

|                                                                                         |               |                      |                                      |                                                                                                    |            | 2196 2988                                                                       |             |                  |                                                                                                  |              |       |
|-----------------------------------------------------------------------------------------|---------------|----------------------|--------------------------------------|----------------------------------------------------------------------------------------------------|------------|---------------------------------------------------------------------------------|-------------|------------------|--------------------------------------------------------------------------------------------------|--------------|-------|
| Selected Devices (0)                                                                    | 13            |                      | Hostname                             | HacAddress                                                                                                    | Product    | OS Bame                                                                         | DA Version  | IpAddress        | Network                                                                                          | Write Filter | Maint |
| All Devices (4)                                                                         |               |                      |                                      |                                                                                                    |            |                                                                                 |             |                  |                                                                                                  |              |       |
| Computer Model(4)                                                                       | 12            | 8 -                  |                                      |                                                                                                    |            | Windows Rebedded Standard                                                       | 140.997     | 192, 168, 2, 151 | 1 192, 168, 2.0                                                                                  |              |       |
| - P                                                                                     | 相             | 15 -                 |                                      | -                                                                                                    |            | HTWINdows Embedded Standard                                                     | 1.4.0.595   | 192, 968, 2, 177 | 7 192.348.2.0                                                                                    |              |       |
| - (i)<br>(ii)                                                                           | -             | 10 -                 |                                      |                                                                                                    |            | Windows Enbedded Standard                                                       | 1.4.0.597   | 192 168-2 150    | 192.968.2.0                                                                                      |              |       |
| Operating system name (4)                                                               | -             |                      |                                      | and the second second s |            | Windows Embedded Standard                                                       | 1.4.0.597   |                  |                                                                                                  |              |       |
| P Windows Embedded Standard 2009 ()                                                     | -             |                      |                                      | 0er 24                                                                                                    |            |                                                                                 | Coen in     | new tab          | 292, 358.2.5                                                                                     |              |       |
| <ul> <li>J<sup>D</sup> Windows Embedded Standard 7 (3)</li> <li>Research (1)</li> </ul> |               |                      |                                      |                                                                                                    |            |                                                                                 | B Refresh i | werbary          |                                                                                                  |              |       |
| APAC(1)                                                                                 |               |                      |                                      |                                                                                                    |            |                                                                                 | # Barrata   |                  |                                                                                                  |              |       |
| - EMEA (2)                                                                              |               |                      |                                      |                                                                                                    |            |                                                                                 | Wake On     | LAN              |                                                                                                  |              |       |
| - SUK(1)                                                                                |               |                      |                                      |                                                                                                    |            |                                                                                 |             |                  |                                                                                                  |              |       |
| (7) Unassigned (0)                                                                      |               |                      |                                      |                                                                                                    |            |                                                                                 |             |                  |                                                                                                  |              |       |
| -Decesion - 1977                                                                        |               |                      |                                      |                                                                                                    | Tasks in P | rogress                                                                         | Tas         | ks Pro           | gress                                                                                            |              |       |
|                                                                                         | 25            |                      |                                      |                                                                                                    | Tasks in P | rogress                                                                         | Tas<br>Leç  | ks Pro<br>jend   | gress                                                                                            |              |       |
|                                                                                         | 1             | A CSH                | toport JSDN Export                   | M, bpert                                                                                                    | Tasks in P | rogress                                                                         | Tas<br>Leç  | ks Pro<br>jend   | gress                                                                                            | Ter          | :1-4  |
|                                                                                         |               | P CSH                | toport JSCN Export<br>de : Recourses | WLbget                                                                                                    | Tasks in P | rogress<br>Nge t of 1 and 2 v<br>Device Qty Star                                | Tas<br>Leg  | iks Pro<br>gend  | gress                                                                                            | Legend       | 1-4   |
|                                                                                         | 1             | P CS11               | Sport 2524 Expert                    | 3ML Export                                                                                                    | Tasks in F | rogress                                                                         | Tas<br>Leg  | iks Pro<br>jend  | ress                                                                                             | tepend       | 1.4   |
|                                                                                         | 4 III 0       | A core               | boost SCH Experi                     | 39% bigert<br>#                                                                                                    | Tasks in F | rogress<br>age of 1 and 23 -<br>Device Qty Star                                 | Tas<br>Leç  | iks Pro<br>jend  | rese<br>Schedulec<br>Fublished                                                                   | Legend       | 1.4   |
|                                                                                         | - 0 P         | P CSH                | byort SCH Experi                     | 3% beet                                                                                                    | Tasks in P | rogress<br>Inge ( of 1 o 23 •<br>Device Qty Stat                                | Tas<br>Leç  | iks Pro<br>jend  | gress<br>Scheduled<br>Published<br>Processory                                                    | Legend       | 1.4   |
|                                                                                         | 2 III<br>0 P  | .P. CSFE             | boot 301 Experi                      | 395 bpert                                                                                                    | Tasks in P | nogress<br>hgg [df 1 = 23 •<br>Device Qiy Star                                  | Tas<br>Leç  | iks Pro<br>jend  | gress<br>Scheduled<br>Published<br>Processing<br>Stopped<br>Completer                            | Logonal      | (1-4  |
|                                                                                         | *<br>0<br>1   | .P. core<br>whith De | Diport 2521 Expert                   | Wit Doort                                                                                                    | Tasks in F | nogress<br>age (of L 27 ~<br>Device QtyStat                                     | Tas<br>Leç  | iks Pro<br>gend  | gress<br>Schedulec<br>Published<br>Processing<br>Stopped<br>Completes<br>Urpensite               |              | :1-4  |
|                                                                                         | *E<br>0.<br>P | A CSI I<br>układ Du  | Espert 252H Espert<br>He = Recourse  | 39L Expert                                                                                                    | Tasks in F | nogress<br>hgg (df 1 =27 +<br>Device QtyStar                                    | Tas<br>Leg  | sks Pro<br>jend  | ram<br>Schedular<br>Potensing<br>Stopped<br>Completer<br>Unpensity<br>Failed                     |              | :1-4  |
| Retrait                                                                                 | -             | A core               | Son Son Sport                        | 3% bent                                                                                                    | Tasks in F | rogress<br><sup>Ngg</sup> ( g <sup>g</sup> 1 ) <sup>23</sup> •<br>Devix (ly Mar | Tas<br>Leç  | sks Pro<br>jend  | reen<br>Schedulac<br>Published<br>Processing<br>Stopped<br>Complete<br>Partiel<br>Partiel Failed |              | :1-4  |

## 1.4.1 Task Progress Legend

The task progress legend pictured on the right of the picture above is a reference indicator to show what progress the task has reached. This is extremely useful when you are sending tasks down to devices and need to know if they have completed.

All Xcalibur-W Server agents are bi-directional and report back the progress of any task that has been sent to them. The task progress list itself will show each individual task that has been sent down to the various devices and indicate what stage each task is at.

| Scheduled         |         | Task is planned but not yet published ; the start date is later than now                                  |
|-------------------|---------|----------------------------------------------------------------------------------------------------|
| Published         |         | Task is published ; the start date is over but no agent has collected the task yet                        |
| Processing        | 4-4-    | Task is processing; at least one agent did collect the task                                               |
| Stopped           |         | Task has been stopped ; no more agent will collect the task anymore                                       |
| Completed         |         | Task is over ; all agents did execute the task without any error                                          |
| Unpersisted       | # # # # | Task is over ; all agents did execute the task without any error but the Write Filter was not deactivated |
| Failed            |         | Task has failed ; at least one error occurred                                                             |
| Partial<br>Failed |         | Task has failed ; at leat one error occured but the Write Filter w as not deactivated                     |
| Obsolete          |         | Task is over ; the End date is over                                                                       |

## 1.4.2 Task Commands & Command Queue

This section consists of two vertical tabs that allow you to configure commands and add them to the Command Queue. This is detailed in further depth in the section: Tasks and Creating Tasks.

| Task Commands        | Command Queue                              |
|----------------------|--------------------------------------------|
| Modules              | Command Queue 💦 📓<br>(new commands queue)* |
| > 🛕 Toolbox          | Notification                               |
| > 🗮 Monitor          |                                            |
| ▶ 💐 Interact         |                                            |
| 🕨 😫 Administration   |                                            |
| Device Security      |                                            |
| Device Configuration |                                            |
| 🕨 💦 User Experience  |                                            |
| ▶ 💏 Image Management |                                            |

## 1.5 Groups and Devices Tree Listing

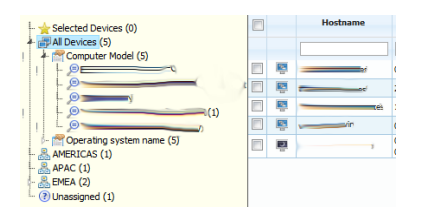

In order to manage your devices in a structured fashion, Xcalibur-W Server provides the ability to construct groups, both logical and automatic. You can move devices into logical groups

(aka Static Groups) using drag and drop, while dynamic groups (aka Kutomatic Groups) are created using data based logic.

Note that a Device can only belong to one Static Group while same Device can belong to several Automatic Groups

## 2 Enrolling Client Devices

#### 2.1 Client Access Licenses

## 2.1.1 Applicable Licenses types

Xcalibur-W Server uses Client Access Licenses to manage Devices. License Management section is available within the Discovery and Enrollment page.

| Enrollement<br>Licenses<br>Discovery<br>Device Errollment | License Grants Name Total number of seats Number of used seats Number of available seats Add License Name License Key | DEMO_NFR_LICENCES<br>5<br>2<br>2<br>Submit |                 |            |                     |
|-----------------------------------------------------------|----------------------------------------------------------------------------------------------------|--------------------------------------------|-----------------|------------|---------------------|
|                                                           |                                                                                                    | License Key                                | Type of License | Total seat | Date 🖗              |
| 4                                                         | 4250820711                                                                                                    |                                            | Thin Client     | 5          | 6/6/2013 9:52:10 AM |
|                                                           |                                                                                                    |                                            |                 |            |                     |

A Client Access License is defined by:

| License Key Number                                                      | 10-Digit Number                                                                                                    |
|-------------------------------------------------------------------------|----------------------------------------------------------------------------------------------------|
| Type of Licenses                                                        | Version of the Softw are granted by the License Key. The Type<br>of License can restrain to certain class of Client Devices and<br>can exclude the use of extra functionnalities (Ex: Monitoring<br>etc) |
| Number of Seats                                                         | Maximum number of devices that can be enrolled by on the server                                                                                                    |
| By definition, Client Ac<br>Administrator can un-enroll an C<br>device. | cess Licenses are Transferable Licenses. Therefore,<br>out-Of-Service device in order to use its license on a replacement                                                                                |

### 2.1.2 Registering New Client Licenses

Licenses are entered onto Xcalibur-W Server using the Submit button of the License section of Discovery & Enrollment page.

| License Grants<br>Name<br>Total number of seats<br>Number of used seats<br>Number of available seats | DEMO_NFR_LICENCES<br>5<br>3<br>2 |                 |            |                     |
|----------------------------------------------------------------------------------------------------|----------------------------------|-----------------|------------|---------------------|
| Add License                                                                                          |                                  |                 |            |                     |
| Name                                                                                                 |                                  |                 |            |                     |
| License Key                                                                                          |                                  |                 |            |                     |
|                                                                                                    | Submit                           |                 |            |                     |
|                                                                                                    | License Key                      | Type of License | Total seat | Date 💝              |
| 4250820711                                                                                           |                                  | Thin Client     | 5          | 6/6/2013 9:52:10 AM |

Once entered, the server will displayed the total number of Client Access Licenses granted by the Keys (aka Seats), the number of Licenses already used and the remaining available Licenses.

#### 2.2 Discovering New Clients

#### 2.2.1 Automatic Discovery over the Network

Xcalibur-W Server employs a methodology of discovery and enrollment to register and make devices available for management by Xcalibur-W Server. This process can be automated as well as be handled using manual intervention – which one you decide to use will depend mainly on your security policies.

The Discovery is mainly used in LAN Environments. It enables to send packets onto the network so as to identify Devices that have the Xcalibur-W Device Agent installed.

From the Discovery / Enrollement section, you can access to Discovery page as follows

| Discovery and<br>Enrollement | Current Discover<br>Number of devices detected<br>Number of devices enrolled | 6<br>4       |
|------------------------------|------------------------------------------------------------------------------|--------------|
| Discovery                    | Settings                                                                     |              |
| Device Enrollment            | Auto Enroll at first discovery<br>Enrollement port                           | 9999<br>Save |
|                              | Discourse                                                                    |              |
|                              | by Broadcast     by Network address                                          |              |
|                              | from                                                                         |              |
|                              | to                                                                           |              |
|                              | by Address/Hostname                                                          |              |
|                              | Host                                                                         |              |
|                              |                                                                              | Discover     |
|                              |                                                                              |              |

The Enrollement port is by default set to TCP 9999. This the listening port for the devices.

| Settings                       |      |
|--------------------------------|------|
| Auto Enroll at first discovery |      |
| Enrollement port               | 9999 |
|                                | Save |

The Discovery supports the following methods:

| -Disc | Broadcasting       | 9       |  |
|-------|--------------------|---------|--|
| ۲     | by Broadcast       |         |  |
| •     | IP Scan            |         |  |
| ۲     | by Network address |         |  |
|       |                    | from    |  |
|       |                    | to      |  |
| •     | Direct Device      | contact |  |
|       |                    | Host    |  |

The Discovery may takes some seconds before returning results. Once donce, you will be automatically directed to the **Device Enrollement** page. All the Devices new ly discovered are added to the device list in **Not Enrolled** state.

| Hostname | MacAddress      | Product | DA Version | IpAddress     | Network       | First Discovery       | Last Check In        | State          |
|----------|-----------------|---------|------------|---------------|---------------|-----------------------|----------------------|----------------|
|          |                 |         |            |               |               |                       |                      |                |
|          |                 | /1      | 1.4.0.597  | 192.168.2.153 | 192.168.2.0   | 6/14/2013 10:27:57 PM | 6/18/2013 3:07:42 PM | ⅔ Enrolled     |
|          | ≥Ci5            | lei1    | 1.4.0.598  | 192.168.2.177 | 192.168.2.0   | 6/14/2013 10:31:21 PM | 6/18/2013 3:07:51 PM | 🥸 Enrolled     |
| n n      | 0:0:08          |         | 1.3.2.516  | 192.168.204.1 | 192.168.204.0 | 6/15/2013 2:15:59 PM  | 6/17/2013 2:19:27 PM | 🙆 Not Enrolled |
| té:      | 10i:5D:CE       | C       | 1.4.0.597  | 192.168.2.150 | 192.168.2.0   | 6/14/2013 10:06:17 PM | 6/18/2013 3:07:31 PM | 🧐 Enrolled     |
| vit      | 0====0:(E:95:81 |         | 1.3.11.594 | 192.168.2.166 | 192.168.2.0   | 6/17/2013 9:24:13 AM  | 6/18/2013 3:07:47 PM | 🙆 Not Enrolled |
| i        | U               |         | 1.4.0.597  | 192 168 2 192 | 192 169 2 0   | 6/14/2013 10:20:14 PM | 6/17/2013 8:55:58 AM | 1 Enrolled     |

## 2.2.2 Manually Configure the Client

Xcalibur-W Device Agent can be manually configured to connect to its Management Server. By opening up the Web Interface, you can access the Agent Configuration in the Administration menu.

|                                                                                              | 🛛 🎽 Administrato          | or > Agent Configuratio |
|----------------------------------------------------------------------------------------------|---------------------------|-------------------------|
| ▶ 🚰 Interact                                                                                 | Device Agent Configura    | tion                    |
| - 😫 Administration                                                                           | This module allows to com | figure                  |
| <ul> <li>Agent Configuration</li> <li>FTP Server Settings</li> <li>Inventory Tags</li> </ul> | Synchronization Port      | 7270                    |
| Device Security                                                                              | Discovery Port            | 9999                    |
| Device Configuration                                                                         | Pulse Delay (seconds)     | 30                      |
| Apps Configuration                                                                           | Enable DHCP Scope         |                         |
| B User Experience                                                                            | Manager Handler URL       | http://xxx.xxx.x.x      |
| 🕨 💏 Image Management                                                                         |                           |                         |

When not enrolled, the **Manager Handler URL** is set to <u>http://localhost</u>. By entering the IP Address or URL of the Management Server, the Agent will then connect and register onto Xcalibur-W Server. A reboot will be needed to complete the operation.

The Address shall be provided in HTTP mode if there is no local SSL certificate installed on the unit prior. Once the Device is enrolled by Xcalibur-W Server, then the SSL certificate will be dow nloaded from the Server to the Client and the communication will turn automatically to HTTPS

If you wish to set the Manager Address to HTTPs, you can use the SSL Certificate upload module to store the certificate locally on the Client Device.

| L certificate in order to comn<br>is automatically provided by ( | nunicate with<br>WanPulse Man                                                  | WanPulse Management Server over a WAN Network.<br>agement Server.                                                     |
|------------------------------------------------------------------|--------------------------------------------------------------------------------|----------------------------------------------------------------------------------------------------|
| ertificate.cer                                                   | Browse                                                                         |                                                                                                    |
|                                                                  |                                                                                |                                                                                                    |
|                                                                  |                                                                                |                                                                                                    |
| load                                                             |                                                                                |                                                                                                    |
|                                                                  | certificate in order to comm<br>is automatically provided by<br>entificate.cer | certificate in order to communicate with<br>is automatically provided by WanPulse Man<br>ertificate.cer Browse<br>oad |

Once the Agent is configured with a Manager Address, then the Address can be checked within the Agent Tray in the Window's Task Bar such as show n below.

| IP : 192.168.2.162             |                    |        |
|--------------------------------|--------------------|--------|
| Hostname : LTTHINKPAD          |                    |        |
| Mac : F0:DE:F1:04:BB:4A        | Open Web interface |        |
| Write Filter : No Write Filter | Status 🕨           |        |
| Manager : wpms2.wan-pulse.com  | About              |        |
|                                |                    | 2:03 F |

#### 2.2.3 DHCP-Provided Server Address

Xcalibur-W Device Agent can use DHCP as a mean of automatically obtaining the IP Address or URL of its Management Server. For that purpose, the option Enable DHCP Scope Option shall be activated as show n below .

| • 🛕 Maintenance                      | Administration > Agent Configuration |
|--------------------------------------|--------------------------------------|
| -> 💓 Monitor                         | Device Agent Configuration           |
| → 문⊇ Interact                        | This module allows to configure      |
| Administration                       | Synchronization Port 7270            |
| Agent Configuration     Agent update | Discovery Port 9999                  |
| Inventory Tags                       | Pulse Delay (seconds) 30             |
| Device Security                      | Enable DHCP Scope                    |

There are three different data that can be provisionned by the DHCP server:

| Description                              | Option Number    |
|------------------------------------------|------------------|
| FTP Server settings for the Agent Update | Scope Option 230 |
| Agent TAGs                               | Scope Option 231 |
| Xcalibur-W Server Manager Address        | Scope Option 232 |

Depending of you DHCP server type, you will need to use instructions in the following sections

### 2.2.3.1 DHCP Options settings for Windows

#### 2.2.3.1.1 DHCP settings - Add options

The setting for the DHCP scope options follows a well defined logic. The following example illustrates the configuration of DHCP on a windowsserver 2003. Make a right click on the server node, and then "Set Predefined Options..."

| LO DHCP                  |                                                                        |                                   |                                  |                                            | _ 🗆 🗙                |
|--------------------------|------------------------------------------------------------------------|-----------------------------------|----------------------------------|--------------------------------------------|----------------------|
| Eile Action ⊻iew         | Help                                                                   |                                   |                                  |                                            |                      |
| ⇔ →   € .                | 0 2 3                                                                  |                                   |                                  |                                            |                      |
| Ф рнср                   | Scope Op                                                               | tions                             |                                  |                                            |                      |
| E- Wpad2.wanp            | Display Statistics                                                     |                                   | Vendor                           | Value                                      | Class                |
| € Scop<br>€ Scop<br>Addr | New Scope<br>New Syperscope<br>New Multicast Scope                     | er<br>Servers<br>Server Host Name | Standard<br>Standard<br>Standard | 192.168.2.1<br>192.168.2.1<br>192.168.2.73 | None<br>None<br>None |
| Server O                 | Backup<br>Restgre                                                      |                                   |                                  |                                            |                      |
|                          | Reconcile All Scopes<br>Unauthorize                                    |                                   |                                  |                                            |                      |
|                          | Define User Classes<br>Define Vendor Glasses<br>Set Predefined Options |                                   |                                  |                                            |                      |
|                          | All Tasks                                                              | •                                 |                                  |                                            |                      |
|                          | <u>D</u> elete<br>Re <u>f</u> resh                                     |                                   |                                  |                                            |                      |
| •                        | Properties                                                             |                                   |                                  |                                            | <u> </u>             |
| Add, remove or chang     | Help                                                                   |                                   |                                  | ()                                         |                      |

Click on "Add..." then fill in the fields as below , and then "OK"

| Predefined Optio | ns and Values             | ? ×          | 1              |                            |       |
|------------------|---------------------------|--------------|----------------|----------------------------|-------|
| Option class:    | DHCP Standard Options     | •            | dor            | Value                      | Class |
| Optign name:     | 002 Time Offset           | -            | ndard<br>ndard | 192.168.2.1<br>192.168.2.1 | None  |
|                  | Add Edit                  | Delete       | ndard          | 192.168.2.73               | None  |
| Description:     | UCT offset in Option Type |              |                | ? ×                        |       |
| Value            | Class:                    | Global       |                |                            |       |
| Long             | Name:                     | WP FTP       |                |                            |       |
| 0×0              | Data type:                | String       | •              | □ Array                    |       |
|                  | <u>C</u> ode:             | 230          |                |                            |       |
|                  | Description:              | FTP configur | ation          |                            |       |

Redo the previous sequence for the Xcalibur-W Tag and the Manager Address

|                                                                                                    | CONCE                   |                  |                 |              | _             |                           |         |       |
|----------------------------------------------------------------------------------------------------|-------------------------|------------------|-----------------|--------------|---------------|---------------------------|---------|-------|
| Predefined Options and Values         Optign class:         Descriptor:         UCT The Office         Odd         Optign name:         Odd         Obtign class:         Optign class:         Optig                                                                                                    | ile <u>A</u> ction ⊻iew | Help             |                 |              |               |                           |         |       |
| 2     Predefined Options and Values     2       0ptign class:     DHCP Standard Options     More       0ddad     192,166,2,1     None       0ddad     192,166,2,1     None       0ddad     192,166,2,1     None       0ddad     192,166,2,1     None       0ddad     192,166,2,1     None       0ddad     192,166,2,1     None       0ddad     192,166,2,1     None       0ddad     192,166,2,1     None       0ddad     192,166,2,1     None       0ddad     192,166,2,1     None       0ddad     Description:     UCI offset in Options Type       0ddad     Description:     If any       0dda     Description:     Tag used by the manager to sort the device       0dd     Description:     OK       0dd     Description:     If any       0dd     If any     Description:       0dd     If any     Description:       0dd     If any     If any       0dd     If any     If any       0dd     If any     If any       0dda     If any     If any       0dda     If any     If any       0dda     If any     If any       0dda     If any                                                                                                    | > 🗈 📧 🛛                 | 1 🖻 😰 🖬          | <b>P</b>        |              |               |                           |         |       |
| Option class:       DHCP*Standard Options       More       More         Outcommere:       UCC Time Officet       More       More         Odd       Edit.       Detect       More         Odd       Edit.       Detect       More         UCC officient       Option manage       More       More         UCC officient       Option standard Options       Image: More       Image: More         UCC officient       Option standard Options       Image: More       Image: More         UCC       Option class:       Option standard Options       Image: More         Option class:       DHCP       More       Image: More         Image: Option class:       DHCP Standard Options       Image: Option       Image: Option         Image: Option class:       DHCP Standard Options       Image: Option       Image: Option       Image: Option         Image: Option class:       DHCP Standard Options       Image: Option       Image: Option       Image: Option       Image: Option         Image: Option class:       DHCP Standard Options       Image: Option       Image: Option       Image: Option       Image: Option         Image: Option class:       DHCP Standard Options       Image: Option       Image: Option       Image: Option       Image: Option                                                                                                    | Predefined Opti         | ons and Values   |                 | ? ×          | 1             |                           |         |       |
| Optign date:       DHCP Standard Options       Image: Construction of the standard options of the standard option of the standard option of the standard opti                                                                                                    | -(                      |                  |                 |              |               | United                    |         | Class |
| Optign name:       D02 Two Diffect       D02 Two Diffect       D02                                                                                                    | ( Option class:         | DHCP Standa      | ard Options     | <u> </u>     | odard         | 192 168 2 1               |         | Nope  |
| Bode       Edd.       Detection       192.168.2.73       None.         Uperception:       UCC offeet in Oxform Type       It is:       Biobal       Biobal <td>Option name:</td> <td>002 Time Offs</td> <td>et</td> <td>•</td> <td>ndard</td> <td>192.168.2.1</td> <td></td> <td>None</td>                                                                                                    | Option name:            | 002 Time Offs    | et              | •            | ndard         | 192.168.2.1               |         | None  |
| Decorption:<br>UCT office Uses:<br>Good<br>Good |                         | Add              | Edit            | Delete       | idard         | 192.168.2.73              |         | None  |
| Decorption:<br>UCT offset<br>Long<br>Long<br>Decorption:<br>Long<br>Decorption:<br>Code:<br>Code:<br>Cod                                                                                                |                         |                  |                 |              |               |                           |         |       |
| Vale<br>Class: Global<br>Description: Togued by the manager to soft the deviced<br>OK Cancel<br>OK Cancel                                                                                                    | Description             | UCT offset in    | Option Type     |              |               | ?                         | ×       |       |
| Value       Uses:       utobal         Worg       Barne:       WP Tag         Data type:       231         Description:       Tag used by the manager to sort the deviced         OK       Cancel                                                                                                    |                         | 1                | Classe          | Clabel       |               |                           |         |       |
| Long Name: WP Tag   Dot Description: Tag used by the manager to sort the deviced   OK Cancel     OK Cancel     DICP     Re Action View Help     Image:   Image:  <                                                                                                    | Value                   |                  | Class.          | ciobai       |               |                           | _       |       |
| Description:<br>UVCP<br>Description:<br>DECENT<br>Description:<br>DECENT<br>Description:<br>DECENT<br>Description:<br>Description:<br>Description:<br>Description:<br>Description:<br>Description:<br>Description:<br>Description:<br>Description:<br>Description:<br>Description:<br>UV Tags<br>Description:<br>Description:<br>UV Tags<br>Description:<br>Description:<br>UV Tags<br>Description:<br>UV Tags<br>DESCRIPTION:<br>DESCRIPTION:<br>D                                                                                                    | Long:                   |                  | <u>N</u> ame:   | WP Tag       |               |                           |         |       |
| Code:       231         Description:       Tag used by the manager to sort the deviced         OK       Cancel         OK       Cancel             Ok       Cancel             Ok       Cancel             Ok       Cancel             Ok       Cancel             Option class:       DHCP Standard Options         Option class:       DHCP Standard Options         Option name:       21 W         Add       Edk         Description:       #WP11         Class:       Global         Value       Name:         Value       Name:         Ocde:       232         Description:       Used to provide servel address or hostname         OK       Cancel                                                                                                    | Juxu                    |                  | Data type:      | String       | +             | Array                     |         |       |
| Lode:                                                                                                    |                         |                  |                 | 0.01         |               |                           |         |       |
| DEScription: Teg used by the manager to soft the device!<br>DK Cancel<br>DK Cancel<br>DK Cancel<br>DK Cancel<br>DK Cancel<br>DK Cancel<br>DK Cancel<br>DK Cancel<br>DK Cancel<br>DK Cancel<br>DK Cancel<br>DK Cancel<br>DK Cancel<br>DK Cancel<br>DK Cancel<br>DK Cancel<br>DK Cancel<br>DK Cancel                                                                                                    |                         |                  | <u>L</u> ode:   | 231          |               |                           |         |       |
| DKCP<br>The Action View Help<br>Action View Help<br>Control Cancel<br>Control Cancel                                                                                                    |                         |                  | Description:    | T ag used by | the manager l | o sort the devices        |         |       |
| DKCP<br>The Action View Help<br>The Action View Help<br>The Action View Help<br>The The The The The The The The The The                                                                                                    |                         |                  |                 |              | 04            | Canad                     | 1       |       |
| OK       Cancel         DHCP         ile Action View Help         ile Action View Help         Image: Comparison of Values         Image: Comparison of Values         Image: Co                                                                                                    |                         |                  |                 |              |               |                           |         |       |
| DKCP<br>ie Action View Help<br>Credefined Options and Values<br>Option class: DHCP Standard Options<br>Option name: 231 W Tags<br>Add Edk Delete<br>Description: #W/P.1<br>Class: Global<br>Name: W Management Server IP<br>Data type: String Array<br>Code: 232<br>Description: Used to provide servel address or hostname<br>OK Cancel                                                                                                    |                         | -                | ОК              | Cancel       |               |                           |         |       |
| DHCP<br>ile Action View Help<br>Predefined Options and Values<br>Qption class: DHCP Standard Options<br>Qption name: 231 W Tags<br>Add Edt Delete<br>Value<br>String:<br>Data type: String Array<br>Code: 232<br>Description:<br>Used to provide server address or hostname<br>OK Cancel                                                                                                    | =                       |                  |                 |              |               |                           |         |       |
| Predefined Options and Values     Predefined Options and Values     Predefined Options and Values     Option class:     DHCP Standard Options     Option name:     231 W Tags     Add Edit Delete      Description:     #WPT:T     Class:     Global     Name:     W Management Server IP     Data type:     String     Data type:     String     Description:     used to provide served address or hostname     OK Cancel      OK Cancel                                                                                                    | le Action Vier          | v Help           |                 |              |               |                           |         |       |
| Predefined Options and Values       ? × is       Description         Option class:       DHCP Standard Options           Option name:       231 W       Tags           Add       Edt       Delete           Description:       #WP:Ti       Option Type           Value       Class:       Global           String:       Data type:       String         Array         Code:       232               OK       Cancel                                                                                                    | <b>&gt; 🔿 🖄 📅</b>       | 🖾 🙆 🖾            | ? 📻             |              |               |                           |         |       |
| Option class:       DHCP Standard Options         Option name:       231 W         Add       Edt         Description:       #WP.Tz         Obtion type:       Class:         Global       Name:         Value       Option:         Data type:       String         Description:       Used to provide server!         Description:       Used to provide server!         OK       Cancel                                                                                                    | Predefined (            | Intions and Valu | PS              |              | ? X           | 1                         | Descrip | tion  |
| Option class:       DHCP Standard Options         Option name:       231 W         Add       Edk         Description:       HVPT1         Option name:       Q1 K         Sting:       Data type:         Sting:       Data type:         Option:       Used to provide servel address or hostname         OK       Cancel                                                                                                    |                         |                  |                 |              |               | p3                        | Descrip | Jaon  |
| Option name:       231 W Tags         Add       Edt         Description:       #WPT         Value       Class:         String:       Name:         W       Management Servert IP         Data type:       String         Code:       232         Description:       Used to provide servel address or hostname         OK       Cancel                                                                                                    | Option class:           | DHCP             | Standard Option | s            | -             |                           |         |       |
| Option Haile:                                                                                                    | Option name             | 231 \            | Tage            |              | -             |                           |         |       |
| Add Edk Delete  Description:  #WPTr Class: Global  Value String: Data type: String  Code: 232 Description: Used to provide server] OK Cancel  OK Cancel                                                                                                    | optormane               |                  | 1 dgo           | 1            |               |                           |         |       |
| Description:<br>Walue Sting: Data type: Sting Code: Code: Cod                                                                                                    |                         | Ad               | d Ec            | ±it          | Delete        |                           |         |       |
| Description: #WP:Tr Closs: Global<br>Value<br>String: Data type: String Code: 232<br>Description: Used to provide servef address or hostname<br>OK Cancel                                                                                                    | L                       |                  | Option Type     |              |               |                           | 2 2     |       |
| Class:       Global         String:       Name:       W       Management Server IP         Data type:       String       Image: Array         Code:       232         Description:       Used to provide served address or hostname         Image: Image: Im                                                                                                    | Description:            | #WP:T            | ( opcion Type   |              |               |                           |         |       |
| Value     Name:     W     Management Server IP       Data type:     String     Image: Array       Code:     232       Description:     Used to provide servel address or hostname       OK     Cancel                                                                                                    |                         |                  | Class:          | Global       |               |                           |         |       |
| String:     Name:     Weight agentiest Selves if       Data type:     String     Intrave       Code:     232       Description:     Used to provide servel address or hostname       OK     Cancel                                                                                                    | Value                   |                  | -<br>           | but          | Manage        | mont Coruct ID            |         |       |
| Data type: String T Array<br>Code: 232<br>Description: Used to provide servel address or hostname<br>OK Cancel                                                                                                    | String:                 |                  | Name:           | I.w.         | Manaye        | allenit Server IF         |         |       |
| Code: 232<br>Description: used to provide servel address or hostname<br>OK Cancel                                                                                                    |                         |                  | Data type:      | String       |               | <ul> <li>Array</li> </ul> |         |       |
| Lode:     2.34       Description:     Used to provide servef address or hostname       OK     Cancel                                                                                                    |                         |                  |                 |              |               | 222                       |         |       |
| Description:     used to provide servel address or hostname       DK     Cancel                                                                                                    |                         |                  | Code:           |              |               | 232                       |         |       |
| OK Cancel                                                                                                    |                         |                  | Description:    | used to      | o provide ser | ver address or host       | tname   |       |
| OK Cancel                                                                                                    |                         |                  |                 |              | _             |                           |         |       |
| OK Cancel                                                                                                    |                         |                  |                 |              |               | OK                        | Cancel  |       |
| OK Cancel                                                                                                    |                         |                  |                 |              |               |                           |         |       |
|                                                                                                    |                         |                  | 0               | ок   о       | Cancel        |                           |         |       |
|                                                                                                    |                         |                  |                 |              |               |                           |         |       |
|                                                                                                    |                         |                  |                 |              |               | -                         |         |       |
|                                                                                                    |                         |                  |                 |              |               |                           |         |       |
|                                                                                                    |                         |                  |                 |              |               |                           |         |       |
|                                                                                                    |                         |                  |                 |              |               |                           |         |       |
|                                                                                                    |                         |                  |                 |              |               |                           |         |       |
|                                                                                                    |                         |                  |                 |              |               |                           |         |       |
|                                                                                                    |                         |                  |                 |              |               |                           |         |       |
|                                                                                                    |                         |                  |                 |              |               |                           |         |       |

2.2.3.1.2 DHCP Option 230 - XcaliburW FTP Update

Select the 230 option in the drop-down list and fill in the fields as below

| Predefined Optio | ns and Values                            | ×     |              |       |
|------------------|------------------------------------------|-------|--------------|-------|
| Option class:    | DHCP Standard Options                    | dor   | Value        | Class |
| Option name:     | 230 WB FTP                               | hdard | 192.168.2.1  | None  |
| a poget i sanot  | Add Edit Delete                          | ndard | 192.168.2.73 | None  |
|                  |                                          | -     |              |       |
| Description:     | FTP Configuration                        |       |              |       |
| Value            |                                          |       |              |       |
| String:          |                                          |       |              |       |
| @WP:IpServe      | r;Port;Login;Password;PathAutoUpdate;@WP |       |              |       |
|                  |                                          |       |              |       |
|                  |                                          |       |              |       |
|                  |                                          |       |              |       |

| Parameters | Description                                                                                                    |
|------------|----------------------------------------------------------------------------------------------------|
| @WP:       | Start of tag                                                                                                    |
| lpServer   | lp address of the FTP server                                                                                      |
| ;          | Mandatory parameter separator                                                                                     |
| Port       | Port number of the FTP server                                                                                     |
| •          | Mandatory parameter separator                                                                                     |
| Login      | Login used for the connection to the FTP server                                                                   |
| ;          | mandatory parameter separator                                                                                     |
| Passw ord  | Passw ord used for the connection to the FTP server                                                               |
| ;          | Mandatory parameter separator                                                                                     |
| Path       | full path to the file InfoVersion.xml                                                                             |
| ;          | Mandatory parameter separator                                                                                     |
| AutoUpdate | Boolean indicating whether or not the automatic update<br>by FTP is active. Possible values are "true" OR "false" |
| :@WP       | End of tag                                                                                                    |

2.2.3.1.3 DHCP Option 231 - WP Tags

Do the same for the option 231

| Predenned option                               | ns and Values                                           | ? ×            |              |       |
|------------------------------------------------|---------------------------------------------------------|----------------|--------------|-------|
| Optio <u>n</u> class:                          | DHCP Standard Options                                   | ▼ dor          | Value        | Class |
| Option name:                                   | 231 WP Tag                                              | dard           | 192.168.2.1  | None  |
|                                                | <u>A</u> dd <u>E</u> dit                                | Idard          | 192.168.2.73 | None  |
| Description:<br>Value<br>String:<br>@WP:Tag1;T | Tag used by the manager to so<br>ag2;Tag3;Tag4;Tag5;@WP | nt the devices |              |       |
|                                                |                                                         |                |              |       |

| Parameters | Description                   |
|------------|-------------------------------|
| #WP:       | Start of tag                  |
| Tag1       | Tag1 entry                    |
| •          | Mandatory parameter separator |
| Tag2       | Tag2 entry                    |
| ;          | Mandatory parameter separator |
| Tag3       | Tag3 entry                    |
| • •        | Mandatory parameter separator |
| Tag4       | Tag4 entry                    |
| •          | Mandatory parameter separator |
| Tag5       | Tag5 entry                    |
| :#WP       | End of tag                    |

## 2.2.3.1.4

2.2.3.1.5 DHCP Option 232 - Manager Address

Add in the DHCP option 232.

| Predefined Options a | nd ¥alues       |                    | ? ×             |
|----------------------|-----------------|--------------------|-----------------|
| Option class:        | DHCP Standa     | rd Options         | •               |
| Option name:         | 232 W           | Management Ser     | ver IP 💌        |
|                      | Add             | Edit               | Delete          |
| Description:         | \$WP:http://m   | anagement_server,  | _IP_address:por |
| Value                |                 |                    |                 |
| String:              |                 |                    |                 |
| \$W/P:http://manag   | gement_server_l | P_address:port:\$W | /P              |
|                      |                 |                    |                 |
|                      |                 |                    |                 |
|                      |                 |                    |                 |
|                      |                 |                    |                 |
|                      |                 |                    |                 |
|                      |                 | OK                 | Cancel          |

| Parameters                               | Description              |
|------------------------------------------|--------------------------|
| #WP:                                     | Start of Manager Address |
| http://management_server_IP_address:port | Address of the Manager   |
| :#WP                                     | End of Manager Address   |

#### 2.2.3.1.6

### 2.2.3.1.7 Enable Scope Options

Click on the node corresponding to the scope covered by the tag, right click then "Configure options..."

| DHCP     wpad2.wanpulse.local [192.168     Scope [192.168.2.0] wanpu                                                                                                    | Scope Options<br>Option Name | 1                         |              | 1             |  |  |  |  |  |  |
|----------------------------------------------------------------------------------------------------|------------------------------|---------------------------|--------------|---------------|--|--|--|--|--|--|
| wpad2.wanpulse.local [192.168     Scope [192.168.2.0] wanpu     wanpu     wanpu | Option Name                  |                           |              | Scope Options |  |  |  |  |  |  |
| Scope Options                                                                                                    |                              | Vendor                    | Value        | Class         |  |  |  |  |  |  |
| Cope options                                                                                                    | 🔗 003 Router                 | Standard                  | 192.168.2.1  | None          |  |  |  |  |  |  |
| Reservations                                                                                                    | 8006 DNS Servers             | Standard                  | 192.168.2.1  | None          |  |  |  |  |  |  |
| Address Leases                                                                                                    | 9066 Boot Server Host Name   | Standard                  | 192.168.2.73 | None          |  |  |  |  |  |  |
|                                                                                                    | Exp<br>View                  | ort List                  |              |               |  |  |  |  |  |  |
|                                                                                                    | Ling                         | ange icons ►<br>⊱up Icons |              |               |  |  |  |  |  |  |
|                                                                                                    | Hel                          | 5                         |              |               |  |  |  |  |  |  |

Select 230, 231 and 232 then validate.

| servation Up | tions                | ?              |
|--------------|----------------------|----------------|
| ieneral Adva | nced                 |                |
| Available Op | tions                | Description 🔺  |
| 121 Class    | less Static Routes   | Destination,   |
| 🗹 230 W      | FTP Update           | @WP:IP_se      |
| 🗹 231 W      | Tags                 | #WP:Tag1;      |
| ☑ 232 W      | Management Server IP | \$WP:http:// 👻 |
| 4            |                      | ▶              |
| String value | e:<br>//wr⊐m:\$WP    | 1              |
| String value | 8:<br>//wr©⊃m:\$₩/P  | 1              |
| String value | 8:<br>//wr©⊃m:\$₩/₽  | 1              |

The configuration is completed, you can see the 3 new options appearing.

|                                  | [                            |          | 1.00                                                           | 1       |                              |
|----------------------------------|------------------------------|----------|----------------------------------------------------------------|---------|------------------------------|
|                                  | Option Name                  | vendor   | Volum                                                          | 34%     | Actions                      |
| E Scope [192.168.2.0] vanpuise   | 1 111 Wathdie Test           | Standard | With sendth space for accounting the system for X "doined back | Mane    | [192.168.2.243] testmay#3102 |
| Address Pool                     | 1 222 Washing Machine        | Dandard  | And hims for any state state and state                         | None    | None Actions                 |
| Address Leases                   | and the former of the second | Dendard  | has not a to                                                   | News    |                              |
| E Reservations                   | P COLUMN Develop             | Deniard  | 192-099-2-71                                                   | Nore    |                              |
| [192.168.2.231] Acoil Test-cnr4. | 000.000.000                  | Dandard  | 100.000                                                        | No.     |                              |
| [192.168.2.232] ALE-0W905683     | Call of the other            | prantard | 176-579-6-1                                                    | 140.110 |                              |
| [192.168.2.233]testnay/7010C     |                              |          |                                                                |         |                              |
| [192.168.2.234] HP00t072A16/     |                              |          |                                                                |         |                              |
| [192.168.2.240] WE500806496      |                              |          |                                                                |         |                              |
| [192.168.2.241] wnipy01          |                              |          |                                                                |         |                              |
| (192.168.2.244) wy0000649P0      |                              |          |                                                                |         |                              |
| [192.168.2.243] testray@3302     |                              |          |                                                                |         |                              |
| [192.168.2.236]test-22642800     |                              |          |                                                                |         |                              |
| [192.168.2.236] kevin-2-49F88    |                              |          |                                                                |         |                              |
| 192.168.2.237 hppy09             |                              |          |                                                                |         |                              |
| E192.168.2.140199-99130336       |                              |          |                                                                |         |                              |
| [192.168-2.141] WESCHOMMEN       |                              |          |                                                                |         |                              |
| [192.168-2.142] HP-PEGFEW24      |                              |          |                                                                |         |                              |
| [192.168.2.130] Jesene Mos.ex    |                              |          |                                                                |         |                              |
| 192.100.2.150 [00049/CDA35       |                              |          |                                                                |         |                              |
| [192.100.2.153] 000989/10129     |                              |          |                                                                |         |                              |
| 1192 168 2 1541 - B06/72153      |                              |          |                                                                |         |                              |
| T192 168 2 1301 N FLDFU PC 1     |                              |          |                                                                |         |                              |
| [192.168.2.197] alsonades (C. 1) |                              |          |                                                                |         |                              |
| [192.168.2.151] metrolas.479     |                              |          |                                                                |         |                              |
| [192.168.2.155] warrules.857     |                              |          |                                                                |         |                              |
| [192.168.2.239] 8km2-0643680     |                              |          |                                                                |         |                              |
| F192.168.2.1491weg8-tc.labs.+    | 1                            |          |                                                                |         |                              |
| [192.168.2.242] ap184905684      | 1                            |          |                                                                |         |                              |
| [192.168.2.156] OEM-LPVERVC:     | 1                            |          |                                                                |         |                              |
| [192.165.2.161] vitreheat908AF-  | 1                            |          |                                                                |         |                              |
| [192.168.2.200] DEV7MM.labs.w    |                              |          |                                                                |         |                              |
| T100 100 2 100 100 100           |                              |          |                                                                |         |                              |

## 2.2.3.2 DHCP Options settings for Linux

Edit dhcp file settings:/etc/dhcp/dhcpd.conf and add follow ing lines for Xcalibur-W DHCP Scopes Options:

on main section:

option WP\_FTP\_Update code 230 = string; option WP\_Tag code 231 = string;

on "subnet" section:

option WP\_FTP\_Update

"@WP:IPServer;Port;Login;Password;Path;AutoUpdate(True/False):@WP"; option WP\_Tag "#WP:Tag1;Tag2;Tag3;Tag4;Tag5:#WP";

Example:

option subnet-mask 255·255·255·0; option broadcast-address 192·168·1·255; option routers 192·168·1·254; option domain-name-servers 192·168·1·1, 192·168·1·2; option domain-name "xcaliburw·com"; option ntp-servers 192·168·1·254; option WP\_FTP\_Update code 230 = string; option WP\_Tag code 231 = string;

subnet 192·168·1·0 netmask 255·255·255·0 { option WP\_FTP\_Update "@WP:192·168·1·79;21;anonymous;test;/ftpupdate;true:@WP"; option WP\_Tag "#WP:world;emea;france;paris;dev:#WP"; range 192·168·1·10 192·168·1·100; range 192·168·1·150 192·168·1·200; }

#### 2.3 Enrolling Client Devices

#### 2.3.1 Manual Enrollement

Enrolling Devices can be performed using the Manual Enrollment. From the **Device Enrollement** page, you can select which devices you wish to enroll. Of course, if you had many thousands of devices you may find it difficult to find the device, and so we have provided a filter system for displaying un-enrolled devices.

|  | Hostname | MacAddress      | Product | DA Version | IpAddress     | Network       | First Discovery       | Last Check In        | State          |
|--|----------|-----------------|---------|------------|---------------|---------------|-----------------------|----------------------|----------------|
|  |          |                 |         |            |               |               |                       |                      |                |
|  |          |                 | /1      | 1.4.0.597  | 192.168.2.153 | 192.168.2.0   | 6/14/2013 10:27:57 PM | 6/18/2013 3:07:42 PM | S Enrolled     |
|  | e        | 2 C5            | eil     | 1.4.0.598  | 192.168.2.177 | 192.168.2.0   | 6/14/2013 10:31:21 PM | 6/18/2013 3:07:51 PM | 🥸 Enrolled     |
|  | n n      | 0:0:08          |         | 1.3.2.516  | 192.168.204.1 | 192.168.204.0 | 6/15/2013 2:15:59 PM  | 6/17/2013 2:19:27 PM | 🛞 Not Enrolled |
|  | té       | 101:5D:CE       | E C     | 1.4.0.597  | 192.168.2.150 | 192.168.2.0   | 6/14/2013 10:06:17 PM | 6/18/2013 3:07:31 PM | 🥸 Enrolled     |
|  |          | C====D:(E:95:81 |         | 1.3.11.594 | 192.168.2.166 | 192.168.2.0   | 6/17/2013 9:24:13 AM  | 6/18/2013 3:07:47 PM | 🛞 Not Enrolled |
|  |          | U               |         | 1.4.0.597  | 102 168 2 192 | 192 169 2 0   | 6/14/2013 10:20:14 PM | 6/17/2013 8:55:58 AM | 1 Enrolled     |

Enrollment Status allows three different States :

- Second Enrolled means the unit is already Enrolled
- <u>Source</u> Motennelled means the unit is not yet Enrolled
- Waiting enrollement means the Enrollment process is ongoing

You can select the devices you wish to enroll and click the enroll button located on the bottom status bar. You can also use the right-click context menu.

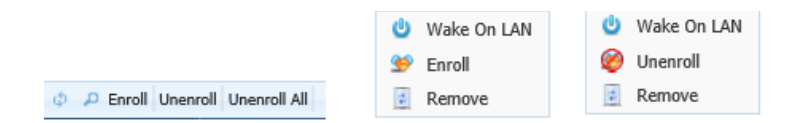

Enrollment takes a couple of minutes and this is due to the inventory of the device being registered. In addition, enrollment also uses up one license from the license pool.

Once Enrolled, the Device is automatically added to the Device List page and can then be managed.

Be aw are that before being fully functionnal, the Device will need to create its first Inventory. This process may takes some minutes. During this timeline, some data will be missing and therefore the corresponding line in the Device List will feature some empty fields as shown below.

| •   | Device that has not yet finished its Inventory |                   |                   |                             |            |               |             |  |  |                      |
|-----|------------------------------------------------|-------------------|-------------------|-----------------------------|------------|---------------|-------------|--|--|----------------------|
|     | win7-58                                        | 00:0C:29:3E:95:81 |                   |                             | 1.3.11.594 | 192.168.2.166 | 192.168.2.0 |  |  | 6/18/2013 5:40:01 PM |
|     | Device that a                                  | as finishe        | d its Inventory   |                             |            |               |             |  |  |                      |
|     | testmayD2A35DCE                                | 10:78:D2:A3:5D:CE | ECS - 945GSED-ITX | Windows Embedded Standard 2 | 1.4.0.597  | 192.168.2.150 | 192.168.2.0 |  |  | 6/18/2013 5:59:06 PM |
| 2.3 | 3.2 Automa                                     | atic Enro         | llement           |                             |            |               |             |  |  |                      |

The task of enrolling can be made fully automatic by simply ticking **Auto Enroll at first discovery** checkbox on the page below.

| Discovery and<br>Enrollemen    |   | urrent Discover<br>Number of devices detected<br>Number of devices enrolled | 6<br>5       |           |
|--------------------------------|---|-----------------------------------------------------------------------------|--------------|-----------|
| Discovery<br>Device Enrollment | E | Settings<br>Auto Enroll at first discovery<br>Enrollement port              | 9999<br>Save | $\supset$ |

When enabled, all the devices will initiate their enrollment process without requiring any further action.

Note that this feature applies to all new devices discovered by the server and all new devices that register themselves onto the server (using DHCP Scope options, DNS Name or IP Address set into their configuration file).

Once enrollment process is started, it follows the same process than the Manual Enrollment.

### 3 Manage Devices

#### 3.1 Groups and Device Grouping

The concept of grouping devices was designed in order to make life easier for system administrators who need to access devices in a logical manner and manage them.

Xcalibur-W Server has a hierarchical method of grouping and administrators can create two different levels of groups: Static and Automatic. Once created groups can be populated manually or automatically, depending on the group type.

The following sections will drive you through the Best Practices

#### 3.1.1 Default Groups

By default, there are three built-in Groups that displayed in the Device Tree. These Groups are systems groups and therefore they can not be deleted nor modified.

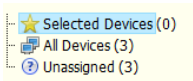

|   | Selected Devices | The devices that have been already ticked, and to w hich the tasks w ill apply |
|---|------------------|--------------------------------------------------------------------------------|
|   | All Devices      | The entire list of Enrolled Devices                                            |
| 3 | Unassigned       | The devices that have not yet been assigned to any Static group                |

At first time use, Administrator will want to create specific Groups that will reflect its network topology, its geographical locations or its business organization. This is made possible using the Static and Automatic Groups.

#### 3.1.2 Static and Automatic Groups

### 3.1.2.1 Static Groups

A static group is one which contains an exclusive list of devices : devices within a static group cannot exist within any other static group. It is intended for showing devices that are contained

w ithin a static location such as country, region etc. To create a static group you right click on the All Devices entry w ithin the Device Tree and select Add Static Group.

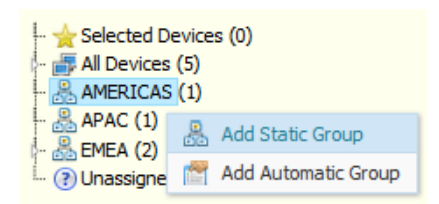

You can add Static Groups to the root (All Devices) or as a Sub Group within an already created group.

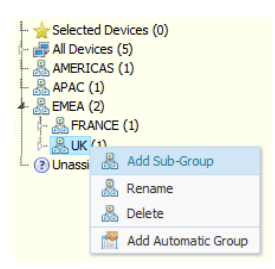

You can have as many nested static sub-groups as you wish, but take care not to make the structure too unwieldy. You can see an example of a static sub-group in the picture above.

#### 3.1.2.1.1 Adding Devices to a Static Group

When devices are enrolled onto Xcalibur-W Server they will normally join the Unassigned Group located at the bottom of the Devices tree. From them you will need to assign them to a group that is appropriate. You can do this by dragging and dropping the devices onto the target group. If you wish to move multiple devices you will need to select them first by ticking the check box and then dragging.

#### 3.1.2.1.2 Removing Devices from a Static Group

There is no method of deleting devices from a static group. You need to move the to the Unassigned Group or un-enrol them from Xcalibur-W Server. The process of un-enrolment will remove the devices from all groups.

### 3.1.2.2 Automatic Groups

There are the obvious limitations with static groups that can be a hindrance to the administrator. Static groups are intended for static locations such as countries, regions etc. How ever, administrators have a need for organizing devices within different types of groupings such as netw ork subnet, operating system type, w rite-filter state etc. For this, Xcalibur-W Server provides the Automatic Group system. You can create automatic groups based on a number of pre-defined criteria as indicated in the table below :

| *Computer Manufacturer           | *Processor Model    |
|----------------------------------|---------------------|
| *Computer Model                  | *XW Agent Version   |
| *NetworkAddress/Subnet           | *Write Filter State |
| *DHCP                            | *Write Filter Type  |
| *Operating System & Service Pack | *Auto Tags 1 to 2   |
| *Processor Architecture          | *Tags 1 to 5        |
| *Processor Cores                 |                     |

When a dynamic group is created using one of the choices above, the group will contain segment with the appropriate devices pre-populated. This allows the administrator to auto create groups based on these parameters. An example of this is shown below.

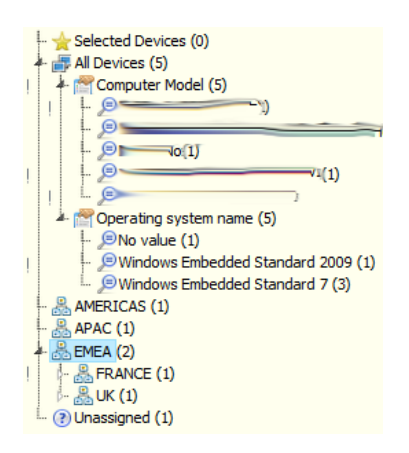

### 3.1.3 Use TAGs for custom Grouping

Xcalibur-W Server allows you to apply TAGs to your devices in order to ease the grouping. This features is available within the **Single View** of your device. Click on **Administration** section and then **Inventory Tags** page.

| Maintenance                                             | Administratio               | on > Inventory Tags                        |         |     |
|---------------------------------------------------------|-----------------------------|--------------------------------------------|---------|-----|
| Monitor                                                 | Inventory Tags              |                                            |         |     |
| Interact                                                | This module contains tags t | hat are used to organize groups of devices |         |     |
| - 😫 Administration                                      | Tag Nº 2                    |                                            |         |     |
| Agent Configuration     Agent update     Inventory Tags | Tag N° 3                    |                                            |         |     |
| Device Security                                         | Tag Nº 4                    |                                            |         |     |
| Device Configuration                                    | Tag Nº 5                    |                                            |         |     |
| Apps Configuration                                      | Tag auto Nº 1               | Microsoft Windows [Version 6.1.7601]       | Command | ver |
| User Experience                                         | Tag auto N° 2               |                                            |         |     |
| Management Management                                   |                             |                                            | Command |     |
|                                                         |                             | Apply                                      |         |     |

There are two types of TAG :

• **Static** - The above fields can be used to manually entered data such as Location, Dates, Numbers that are relevant for sorting purpose.

| Tag Nº 1 |  |
|----------|--|
| Tag Nº 2 |  |
| Tag Nº 3 |  |
| Tag Nº 4 |  |
| Tag N° 5 |  |

Please note that the TAGs can also be provided by the mean of a DHCP Server. For further details, please refer to DHCP Scope Options.

 Calculated - One of the coolest things about Xcalibur-W Server's dynamic grouping technology is its ability to run DOS or WMIC commands on the device and return back the values generated by the operating system. This means that you can create dynamic groups based on say, the time zone or display resolution being used etc. In order to do this you need to populate the Auto Tags of which there are tw o with the appropriate entries.

#### In the above example, we query for the version of the installed OS.

| Tag auto Nº 1      | Microsoft Windows [Version 6.1.7601]                            | Command              | ver                                   |                                  |                     |
|--------------------|-----------------------------------------------------------------|----------------------|---------------------------------------|----------------------------------|---------------------|
| Tag auto Nº 2      |                                                                 | Command              |                                       |                                  |                     |
| Be<br>data. Furthe | careful how you use this as it<br>r information on these WMIC a | can pop<br>are avail | ulate the Dynamic<br>able in the WMIC | : Group name wi<br>Commands Glos | th a lot of<br>sary |

## 3.1.4 Filtering and Searching Devices

All administrators need to occasionally search and locate specific devices within the estate. This can be very tedious if there are literally thousands of devices present. Xcalibur-W Server provides administrators with a very simple and effective way to find devices within the infrastructure. You will note that on the top of the devices list there are a number of text entry fields and some drop dow n lists. You can use these to filter and find devices you wish to locate.

|   | Hostname        | MacAddress        | Product                   | OS Name                   | DA Version | IpAddress     | Network     | Write Filter | Maintenance | Last Check In        |
|---|-----------------|-------------------|---------------------------|---------------------------|------------|---------------|-------------|--------------|-------------|----------------------|
|   |                 |                   |                           |                           |            |               |             |              |             |                      |
| 2 | testmay1E028C35 | 00:1F:1E:02:8C:35 | VIA Technologies Ltd VX80 | Windows Embedded Standard | 1.4.0.597  | 192.168.2.153 | 192.168.2.0 | 8            |             | 6/19/2013 5:09:47 PM |
| 2 | testmayD2A35DCE | 10:78:D2:A3:5D:CE | ECS - 945GSED-ITX         | Windows Embedded Standard | 1.4.0.597  | 192.168.2.150 | 192.168.2.0 | É            |             | 6/19/2013 4:45:37 PM |

The text fields use standard wildcard methods. So if you wish to filter for any device with the term LNV within the hostname then you simply enter \*Test\* in the text field in the hostname column. If you wish to locate a device with the first four digits of the MAC ID equal to 01:0F then enter the term \*01:0F\* in the field within the MAC ID column. The drop down lists for columns such as Write Filter and Maintenance also provide you with options for listing. You can also use multiple columns filtering to provide you with a better result, for example you can filter on the Device Agent version and FBWF enabled.

#### 3.2 Single Device View

The Single Device View can be accessed when double-clicking on any device from the Device Listing. The page is displayed within a new tab and is related to the selected device only.

| Connected to: testmay 1E028C35 | Up Time: 0d 03h07min03sec     | Write Filter state: 🔒 | Maintenance State: 🛕 | Last pulse: 6/20/2013 3:47:46 PM | Last Inventory: 6/2 |
|--------------------------------|-------------------------------|-----------------------|----------------------|----------------------------------|---------------------|
| > 🛕 Maintenance                | Home                          |                       |                      |                                  |                     |
| > 💻 Monitor                    | Home section isn't available. |                       |                      |                                  |                     |
| Interact                       |                               |                       |                      |                                  |                     |
| Administration                 |                               |                       |                      |                                  |                     |
| Device Security                |                               |                       |                      |                                  |                     |
| Device Configuration           |                               |                       |                      |                                  |                     |
| Apps Configuration             |                               |                       |                      |                                  |                     |
| 🕨 📑 User Experience            |                               |                       |                      |                                  |                     |
| 🕨 💏 Image Management           |                               |                       |                      |                                  |                     |

The top bar of the screen provides useful information regarding the device status, this includes the Hostname, the Uptime, the Write Filter State and the Maintenance State.

Connected to: testmay1E028C35 | Up Time: 0d 03h07min03sec | Write Filter state: 🐴 | Maintenance State: 🏤 | Last pulse: 6/20/2013 3:47:46 PM | Last Inventory: 6/20/2013 12:13:28 PM 🖔

The table below describes all items available within the top bar and their expected values.

| Connected to   | Hostname of the Device                                                                                                    |
|----------------|----------------------------------------------------------------------------------------------------|
| Uptime         | Uptime since last bootup                                                                                                    |
| Write Filter   | <ul> <li>=No Write Filter Installed</li> <li>=Write Filter Installed but not enabled</li> <li>= Write filter installed and enabled</li> </ul> |
| Maintenance    | Device is out of Maintenance Mode Device is under Maintenance                                                                                 |
| Last Pulse     | Last connection from the client to the Management Server                                                                                      |
| Last Inventory | Last time Inventory has been sent to the Management Server                                                                                    |

In order to update the Inventory Information, you can press the 💟 which request the Client to send new inventory.

Whenever a function is used to execute a command within the Single View, then a Task containing one command - and applied to this device only - will be published on the Management Server.

| Publish Date 🐤        | Reccurence | Task                                   | Device Qty | State | Processing | Finished | Failed |
|-----------------------|------------|----------------------------------------|------------|-------|------------|----------|--------|
|                       |            |                                        |            |       |            |          |        |
| 6/21/2013 10:11:07 AM |            | Launch shell command - vxl0060722804A5 | 1          |       | 0          | 0        | 0      |

Details of all available commands and functions are listed in the Commands to Single Device section.

## 3.3 Tasks and Creating Tasks

One of the mainstream capabilities all management softw are needs to possess is the ability to send a single command or a series of commands to devices in order for them to perform certain tasks, be they simple or complex in nature. Xcalibur-W Server is fully equipped to do just such a thing. The functions, commands and command queues that can be constructed within Xcalibur-W Server can be saved as tasks that can be used in isolation or as recurring tasks intended to deliver actions on a repetitive basis.

Tasks can be simple affairs such as asking a series of devices to change their display w allpaper. Or, they can be slightly more involved such as joining a domain and they can also be highly detailed such as running scripts to engage an application to install.

The administrator can choose commands from the Available Commands Tab located on the left of the main Device Listing display. The Available Command Tab is activated when the mouse is hovered over the tab area and consists of a number of main level 1 functions with commands within. The figure below shows an example of the level 1 function and command set available within the Command Tab.

## 3.3.1 Available Commands Tab

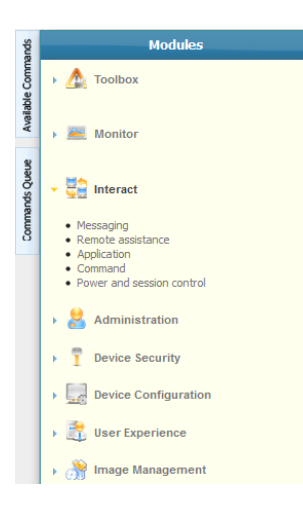

Whenever you wish to build a new Command Queue and then convert that into a task or recurring task, you need to access the available commands by using the Available Commands Tab. There are a variety of commands available within the Available Command Tab and these are described in further depth in Glossary of Functions and Commands.

By click on on any module, the corresponding section will pop up in a separate window allowing to define the parameters and save the command.

## 3.3.2 Command Queue

As you configure commands within the Available Commands Tab these are added sequentially to the Command Queue.

Once you have completed building the Command Queue you can then edit it as required by

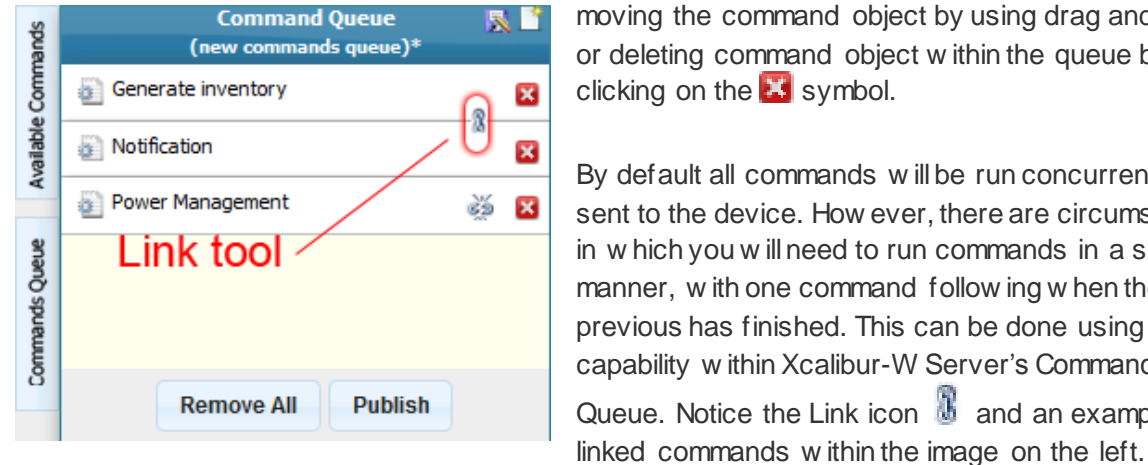

moving the command object by using drag and drop, or deleting command object within the gueue by clicking on the 🔣 symbol.

By default all commands will be run concurrently once sent to the device. How ever, there are circumstances in which you will need to run commands in a serial manner, with one command following when the previous has finished. This can be done using the Link capability within Xcalibur-W Server's Command Queue. Notice the Link icon 🐰 and an example of

You can then save the Command Queue as a Task Template by clicking the Save icon located on the top orange bar ([]]). When clicked Xcalibur-W Server will present you with a dialog requesting the name of the Task Template. Once you provide an appropriate name and click the Save Template button the Command Queue will be saved in the Library's Tasks section.

If you wish to publish the Command Queue as a task to devices you can click the Publish button and choose to make it an immediate task or a repetitive task.

## 3.4 Publishing Tasks

By pressing the Publish button from the Command Queue, Xcalibur-W Server will display the Publish Task window.

| Publish Task                                                              |                            |                 |           | ×       |
|---------------------------------------------------------------------------|----------------------------|-----------------|-----------|---------|
| Choose a name for the task, then                                          | Recurrence Setting         |                 |           |         |
| Task Name                                                                 |                            | Recurrence Unit | Minutes 👻 |         |
| Publish Start                                                             | 06/21/2013 10:37 (UTC +02) | Frequency       |           |         |
| Expected execution date on<br>client device depending on its<br>time zone | UTC +02 • 06/21/2013 10:37 |                 |           |         |
| Publish End                                                               |                            |                 |           |         |
| <ul> <li>Wake On Lan selected devices</li> <li>Recurring Task</li> </ul>  |                            |                 |           |         |
|                                                                           |                            |                 |           | Publish |

Administrator can choose to enter a friendly name for the Task so as to ease the understanding in the logs.

Additionnally, the Wake-On-Lan option can be enabled. If at least one unit is pow ered on in the pool of target device, then this unit will send a Wake-On-Lan netword event to the other units of the pool.

#### 3.4.1 Scheduling

The Task can be set to be executed immediately or at a later time. For that purpose, the **Publish Start** field can be modified.

The Administrator can also choose to define an End date using the Publish End field

- If leave empty, then the Task will remain active unit all the agents collect and process the Task.
- If a date is defined, then the Task will be stopped after the specified date ensuring that no other devices process the Task after the date. If at least one agent did not collect and process the Task within the execution period, then the Task will turn to Obsolete status.

When managing units that are not in the same Timezone, it is sometimes difficult to figure out at what time the Task is performed by the remote device. For that purpose, the **Expected Execution Date** is provided for information purpose based on the device timezone.

## 3.4.2 Recurrency

When Publishing a Task, Administrator can also choose to set the Task as recurrent Task. The option is activated using the corresponding checkbox. Once published the Task is stored within the Libray in the Reccurring Task section. Xcalibur-W Server will then automatically create and publish occurrences of the Task according to the reccurrency settings that have been defined.

## 3.4.3 Progress Legend

| Scheduled         |             | Task is planned but not yet published ; the start date is later than now                                  |
|-------------------|-------------|----------------------------------------------------------------------------------------------------|
| Published         |             | Task is published ; the start date is over but no agent has collected the task yet                        |
| Processing        | <i></i>     | Task is processing; at least one agent did collect the task                                               |
| Stopped           |             | Task has been stopped ; no more agent will collect the task anymore                                       |
| Completed         | 1-11-11-11- | Task is over; all agents did execute the task without any error                                           |
| Unpersisted       |             | Task is over ; all agents did execute the task without any error but the Write Filter was not deactivated |
| Failed            | <u> </u>    | Task has failed ; at least one error occurred                                                             |
| Partial<br>Failed |             | Task has failed ; at leat one error occured but the Write Filter was not deactivated                      |
| Obsolete          |             | Task is over; the End date is over                                                                        |

## 3.5 Tasks and Commands Board

One of the fundamental aspects of any management solution is the ability to perform tasks and make note of events. The Device Task Board described below is used to record and archive the tasks that have been performed as a part of the management process. The Device Task Board is also used to examine the tasks on a granular basis when required to indicate why tasks may have failed or part failed.

### 3.5.1 Task Level View

The task level view is used by administrators to list the tasks that have taken place. Tasks are listed in chronological order with the Task Level View with the most recent at the top.

| Device Task Board  | Publish Date 😓        | Reccurence | Task                                | Device Qty | State                                           | Processing | Finished | Failed | Ack  |
|--------------------|-----------------------|------------|-------------------------------------|------------|-------------------------------------------------|------------|----------|--------|------|
| Task level view    |                       | -          |                                     |            | •                                               |            |          |        | No 👻 |
| Command lavel view | 6/20/2013 4:28:49 PM  |            | Power Management - vxl0060722804A5  | 1          |                                                 | 0          | 1        | 0      | ×    |
| Command level view | 6/20/2013 4:28:46 PM  |            | Write Filter FBWF - vxl0060722804A5 | 1          | <b></b>                                         | 0          | 1        | 0      | ×    |
|                    | 6/20/2013 3:57:16 PM  |            | Notification - testmay 1E028C35     | 1          |                                                 | 0          | 1        | 0      | ×    |
|                    | 6/20/2013 3:52:20 PM  |            | Monitoring rule                     | 6          | 9 <b>7 - 1 - 1 - 1 - 1 - 1</b> - 1 - 1 - 1      | 0          | 6        | 0      | ×    |
|                    | 6/20/2013 3:50:08 PM  |            | Monitoring rule                     | 6          | 97 - 17 - 17 - 17 - 17 - 17 - 17 - 17 -         | 0          | 6        | 0      | ×    |
|                    | 6/20/2013 3:39:25 PM  |            | Monitoring rule                     | 7          |                                                 | 0          | 7        | 1      | ×    |
|                    | 6/20/2013 3:33:19 PM  |            | Monitoring rule                     | 7          | 97-17-17-17-17-17-17-17-17-17-17-17-17-17       | 0          | 7        | 0      | ×    |
|                    | 6/20/2013 3:28:31 PM  |            | Monitoring rule                     | 3          |                                                 | 0          | 3        | 0      | ×    |
|                    | 6/20/2013 3:26:58 PM  |            | Task                                | 7          |                                                 | 0          | 7        | 0      | ×    |
|                    | 6/20/2013 3:26:05 PM  |            | Task                                | 7          | 97 - 17 - 17 - 17 - 17 - 17 - 17 - 17 -         | 0          | 7        | 0      | ж    |
|                    | 6/20/2013 3:17:19 PM  |            | Task                                | 7          | 9 <b>7 - 17 - 17 - 17 - 17</b> - 17 - 17 - 17 - | 0          | 7        | 0      | ×    |
|                    | 6/20/2013 2:28:28 PM  |            | test sleep                          | 8          | 97 - 17 - 17 - 17 - 17 - 17 - 17 - 17 -         | 0          | 8        | 0      | ×    |
|                    | 6/20/2013 1:10:02 PM  | Ð          | reboot toute les 30 mins            | 4          |                                                 | 0          | 0        | 0      | ×    |
|                    | 6/20/2013 1:09:24 PM  | Ð          | maintenance + inventaire + diag     | 4          |                                                 | 0          | 0        | 0      | ×    |
|                    | 6/20/2013 12:40:02 Pf | 0          | reboot toute les 30 mins            | 4          |                                                 | 0          | 4        | 0      | ×    |
|                    | 6/20/2013 12:10:02 Pf | 0          | reboot toute les 30 mins            | 4          |                                                 | 0          | 3        | 0      | ×    |

As can be seen from the image above, tasks lists are generated with full details of the task description, date, the number of devices, state the task finished at as well as the number of sub-tasks that completed. In addition the failed tasks are clearly indicated in red. You can drill dow n into a task by double-clicking on its listing or by examining the entire set within the Command View.

#### 3.5.2 Command View

The Command Level view shows the administrator which of the task's individual commands have completed and to what level. As can be seen from the example below, several commands have not completed and their state is indicated by the colored status bar.

| Device Task Board  | Date                  | Hostname         | Ip Address    | Task                           | Command                 | Receive Date          | Responce Date         | State 🗘                                 |
|--------------------|-----------------------|------------------|---------------|--------------------------------|-------------------------|-----------------------|-----------------------|-----------------------------------------|
| Task level view    |                       |                  |               |                                |                         |                       |                       |                                         |
| Command level view | 6/19/2013 11:09:24 PN | vxl0060722804A5  | 192.168.2.193 | maintenance + inventaire + dia | Activate Maintenance    | 6/19/2013 11:09:33 PM | 6/19/2013 11:09:44 PM | ~~~~                                    |
|                    | 6/19/2013 11:09:24 PN | vxl0060722804A5  | 192.168.2.193 | maintenance + inventaire + dia | Generate inventory      | 6/19/2013 11:10:03 PM | 6/19/2013 11:10:38 PM |                                         |
|                    | 6/19/2013 11:09:24 PM | vxl0060722804A5  | 192.168.2.193 | maintenance + inventaire + dia | Diagnostic report       | 6/19/2013 11:10:03 PM | 6/19/2013 11:11:46 PM | <i><b><i><b>T</b> I I I I I</i></b></i> |
|                    | 6/19/2013 11:09:24 PN | vxl0060722804A5  | 192.168.2.193 | maintenance + inventaire + dia | Desactivate Maintenance | 6/19/2013 11:10:03 PM | 6/19/2013 11:11:58 PM | ~ ~ ~ ~ ~ ~ ~                           |
|                    | 6/19/2013 11:09:24 PN | testmay 1E028C35 | 192.168.2.153 | maintenance + inventaire + dia | Activate Maintenance    | 6/19/2013 11:11:47 PM | 6/19/2013 11:12:00 PM |                                         |
|                    | 6/19/2013 11:09:24 PN | testmay 1E028C35 | 192.168.2.153 | maintenance + inventaire + dia | Generate inventory      | 6/19/2013 11:12:19 PM | 6/19/2013 11:13:26 PM | 17 - 17 - 17 - 17 - 17 - 17 - 17 - 17 - |
|                    | 6/19/2013 11:09:24 PN | testmay 1E028C35 | 192.168.2.153 | maintenance + inventaire + dia | Diagnostic report       | 6/19/2013 11:12:19 PM | 6/19/2013 11:17:55 PM |                                         |
|                    | 6/19/2013 11:09:24 PN | testmay 1E028C35 | 192.168.2.153 | maintenance + inventaire + dia | Desactivate Maintenance | 6/19/2013 11:12:19 PM | 6/19/2013 11:18:06 PM | 17 - 17 - 17 - 17 - 17 - 17 - 17 - 17 - |
|                    | 6/19/2013 11:09:24 PN | testmayD2A35DCE  | 192.168.2.150 | maintenance + inventaire + dia | Activate Maintenance    |                       |                       |                                         |

Further double clicking on the command results in the Status Info being displayed for that particular task.

Should the command have run successfully the status info windows will be similar to that show n below on the left:

| Command Result                                                                                           | ×                                                                                                    | Command Result                                                                                                    | ×                                                                                                    |
|----------------------------------------------------------------------------------------------------|----------------------------------------------------------------------------------------------------|----------------------------------------------------------------------------------------------------|----------------------------------------------------------------------------------------------------|
| Date<br>Hostname<br>Task<br>Task Schudled<br>Command<br>Receive Date<br>Responce Date<br>State<br>Result | 6/19/2013 11:09:24 PM<br>vxd0060722804A5<br>maintenance + inventaire + diag<br>Activate Maintenance<br>6/19/2013 11:09:33 PM<br>6/19/2013 11:09:44 PM | Date<br>Hostname<br>Task<br>Task Schudled<br>Command<br>Receive Date<br>Responce Date<br>State<br>Result<br>Connection to remote v | 6/18/2013 2:26:47 PM<br>testmay1E028C35<br>Remote Desktop - testmay1E028C35<br>6/18/2013 2:33:35 PM<br>6/18/2013 2:33:46 PM |
|                                                                                                    | Close                                                                                                    |                                                                                                    | Close                                                                                                    |

How ever if the command was not successful the status window will indicate the failure and its reasons. See above right image.

#### 4 Commands Glossary

#### 4.1 Commands to Multiple Devices

#### 4.1.1 Toolbox

#### 4.1.1.1 Maintenance

There are occasions when the administrator will need to perform tasks on the device and they require the protective Write Filters to be disabled. It is not advisable to allow users to use the device in any manner as it may interfere with the management process. In order to accommodate such circumstances, we have provided the **Maintenance** command.

| Add Command - Maintenand                                                                                                    | e ,                                                                                                    |
|----------------------------------------------------------------------------------------------------|----------------------------------------------------------------------------------------------------|
| Maintenance is a servicing mov<br>device.Once maintenance is a<br>locks down the desktop preve<br>activation/desactivation comm | de that ease the execution of tasks by managing the Write Filters and by protecting the<br>ctivated, the device disables its Write Filter (if applicable - and whatever the Write Filter is) and<br>enting user to log in When using Maintenance mode, administrator shall not use any Write Filter<br>ands as this is already taken care by the system itself. |
| Activate Maintenance                                                                                                    |                                                                                                    |
| Desactivate Maintenance                                                                                                    | a                                                                                                    |

When Maintenance is activated the device agent places the device into a maintenance mode. This locks out all keyboard and mouse activity from the user thereby rendering any interference impossible. The maintenance mode also disengages the Write Filter (FBWF or EWF) so that any maintenance tasks performed are persistent in nature.

When the Maintenance mode is deactivated the FBWF or EWF is switched on and the device is rebooted.

#### 4.1.1.2 Sleep

The **Sleep** command enables to create a pause during a sequence of commands. The Agent will execute the next command only once the time elapsed. The duration shall be set in seconds.

| ×     |
|-------|
|       |
|       |
| Apply |
|       |

#### 4.1.2 Monitor

The Monitor command consists of two further Level 2 commands: Inventory and Diagnostics.

4.1.2.1 Inventory

When the Inventory command is run via the Command Queue instructs the devices in the selection to update their inventory to the Xcalibur-W Server. This inventory update can also be done on the startup of every device if required.

If you wish to view the inventory of a particular device, simply double click on its device listing entry.

| Add Command - Update Inventory \$                          | × |
|------------------------------------------------------------|---|
| This module forces the agent to send an updated inventory. |   |
|                                                            |   |
| Execute                                                    |   |
|                                                            |   |

#### 4.1.2.2 Diagnostics

The Diagnostic command sends an instruction down to the client(s) to upload the diagnostic log to the server. This diagnostic log is in an XML format and can be sent to the support department for assistance. The diagnostic files are then dow nloaded to the library as compressed archives.

| This module generates an archive containing various information for third-level suppo | ×   |
|---------------------------------------------------------------------------------------|-----|
|                                                                                       | rt. |
|                                                                                       |     |
| Download                                                                              |     |
| Downoud                                                                               |     |

#### 4.1.3 Interact

The Interact command section contains commands that allow you to interact with users via the device.

### 4.1.3.1 Messaging

| Add Command - Messag<br>This module allows you to<br>box. | ng send a message to the user logged on the system. The message displayed as a Windows message |
|-----------------------------------------------------------|------------------------------------------------------------------------------------------------|
| Title                                                     | 1                                                                                              |
| Message                                                   |                                                                                                |
| Message Type                                              | <ul> <li>Information message box</li> <li>Question message box</li> </ul>                      |
| Display Time                                              | 5 seconds                                                                                      |
|                                                           | Send                                                                                           |

Messaging allow s you to send a message to one or many devices. The messages can be interactive ones or simple notifications. Messages like any other command can be scheduled for later delivery.

#### 4.1.3.2 Remote Assistance

Remote Assistance allow s you to open a VNC session, to control the devices. Just enter the passw ord, and the Administrator passw ord if you w ant the full rights on the device.

| his module enables to star<br>he VNC session. | t a VNC session on the remote device. Your web browser must have Java enabled to execute |
|-----------------------------------------------|------------------------------------------------------------------------------------------|
| Settings                                      |                                                                                          |
| Enable remote<br>connection                   |                                                                                          |
| Enable access<br>password                     |                                                                                          |
| Access Password                               |                                                                                          |
| Confirm Password                              |                                                                                          |
| Enable Administration<br>password             |                                                                                          |
| Administration<br>Password                    |                                                                                          |
| Confirm Password                              |                                                                                          |
| Query Local User                              |                                                                                          |

## 4.1.3.3 Application

| Application's path |                                             |
|--------------------|---------------------------------------------|
| E                  | ampler Cr[Windows System32]calc.exe or calc |
| Parameters         |                                             |
| Warn user          |                                             |

There are times when administrators are required to run applications on the local server. In order to achieve this you need to use the Application command.

In order to use the Application command enter the full path to the application and any runtime parameters that are needed. You can also warn the user by sending a message. Click the Launch button and you're done.

## 4.1.3.4 Command

| This modules allows to ex | ecute any windows command available into the remote syste        |
|---------------------------|------------------------------------------------------------------|
| Command                   |                                                                  |
|                           | Example: ping www.test.com                                       |
|                           | Example: copy C:  system32 drivers etc hosts C:  hostsbkup hosts |
| Timeout                   | 30 seconds                                                       |
|                           |                                                                  |

In order to run any commands on the local device you will need to use the Command function. This allow s you to specify the command name or path and execute it on the device(s).

## 4.1.3.5 Power and Session Control

The Pow er and Session Control function allow s administrators to perform a number of low level commands that determine the user's session. These are:

Select action to perf

Warn user

Add Command - Power and session control

Log off user

Execute

Log off user Reboot computer Power off computer Wake up computer

This module enables to reboot or to shut down the system as well as to log off the current session

-

- Log Off
- Reboot
- Shutdow n
- Wake Up Computer

## 4.1.4 Agent Administration

The Administration command set consists of commands that are required for the device's agent configuration.

### 4.1.4.1 Device Agent Configuration

Although the Device Agent installed in the device is configured for the optimum performance, administrators may need to reconfigure the agent to operate within the restrictions or rules of the netw ork.
| Add Command - Device A                                          | Agent Configuration × |  |
|-----------------------------------------------------------------|-----------------------|--|
| • Warning, this form will be applied with all the values below. |                       |  |
| This module allows to con                                       | figure                |  |
| Synchronization Port                                            | 7270                  |  |
| Discovery Port                                                  | 9999                  |  |
| Pulse Delay<br>(seconds)                                        | 30                    |  |
| Enable DHCP Scope                                               | V                     |  |
| Randomize the<br>sending of inventory<br>over (seconds)         | 30                    |  |
| Update Inventory at<br>each device startup                      | V                     |  |
|                                                                 | Apply                 |  |

### Synchronization Port

When clients connect to the Xcalibur-W Server over a local area network or a routed wide area network using MPLS for example, the pulse synchronization system uses port 7270 by default to inform the client agent that there is a Command Queue waiting for it.

When operating across a WAN that is not routed the server aw aits the pulse sent from the client and then sends the task to it.

#### **Discovery Port**

This is the port used by the Xcalibur-W Server when receiving and sending discovery signals.

#### Pulse Delay

The pulse or heartbeat is sent by the client agent on a regular basis to inform the Xcalibur-W Server that it is present and online. It is also used by the server to determine that there are jobs waiting for the client in a WAN managed scenario. The entry represents the number of seconds in betw een each pulse.

#### Enable DHCP Scope

As mentioned earlier in the Discovery section of this guide, the client agent uses DHCP as a means of obtaining the IP address or the host name of the Xcalibur-W Server. You can choose if this method is enabled or not by toggling the checkbox. The default state is enabled.

#### Randomize the Sending Inventory (Seconds)

Every client agent will send the inventory of the device when it is pow ered on. As you will appreciate, if there are several hundreds or even thousands of devices pow ering on at approximately the same time there will be a sizeable network load generated when the

information is sent. This setting enables the device to randomize the sending time of the inventory to reduce network loads.

#### Update Inventory at each device startup

If required the "Update Inventory at each device startup" can be disabled using the Client Agent settings described later.

## 4.1.4.2 Agent Update

You can choose how to update your Agent, either with the Library or the FTP server.

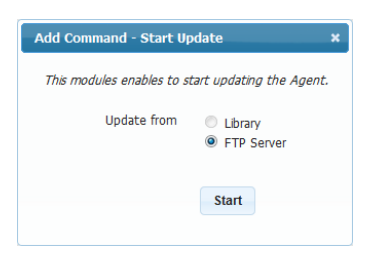

## 4.1.4.3 FTP Server Settings for Agent Update

| Warning, this form will be                             | applied with all the values below.                                                                                                    |
|--------------------------------------------------------|----------------------------------------------------------------------------------------------------|
| This module enables to co<br>equest or at each startup | nfigure the FTP Server settings that will be used to check updates for the Agent, either or<br>,                                                                                                    |
|                                                        | Enable automatic FTP updates at startup                                                                                                    |
| Hostname or IP                                         |                                                                                                    |
| Port                                                   |                                                                                                    |
| Path                                                   |                                                                                                    |
| Login                                                  |                                                                                                    |
| Password                                               |                                                                                                    |
|                                                        | Apply                                                                                                    |
|                                                        | ONAA CONTRACT OF A CONTRACT OF A CONTRACT. |

 This denotes the FTP Server details for the management agent update system. The agent is capable of auto updating itself in the event of a version change.

This is achieved by seeking and dow nloading an XML file called infoversion.xml. The format of this file is as follow s:

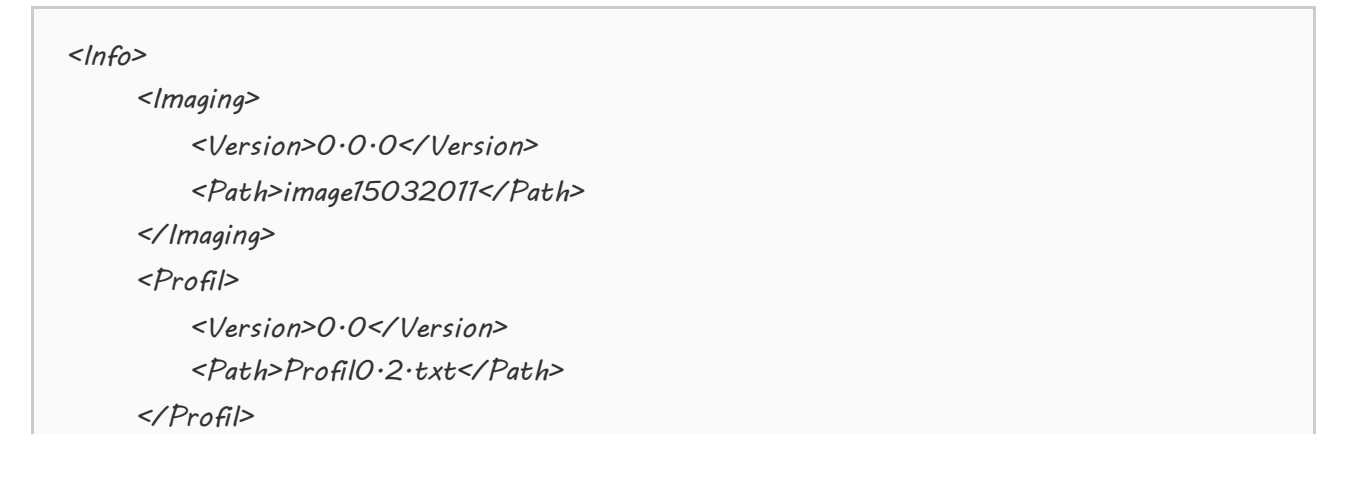

| <agent></agent>                                              |
|--------------------------------------------------------------|
| <version>1·3·11·594</version>                                |
| <path>ftp://anonymous:test@ftpserver/XGWAgent_1·3·exe</path> |
|                                                              |
|                                                              |
|                                                              |

This information can also be set up for provisioning via a DHCP Scope, ID230. The format used for the scope entry is as follow s: @WP:n.n.n.n;21;Anonymous;Test;/;true:@WP

So w hat does this all mean?

- @WP: is the start of the information tag
- n.n.n.n is the IP address of the FTP Server
- 21 is the port to be used
- Anonymous is the username used to log in
- Test is the passw ord used to authenticate
- / is the path w here the infoversion.xml is kept
- True is to inform the agent that the auto-update is active.
- :@WP is the end of tag marker

#### 4.1.4.4 Inventory Tags

The Xcalibur-W Server is capable of enabling clients with inventory tags. There are two types of tags: Regular Tags and Auto Tags. There are five Regular Tags provided and two Auto Tags.

| Add Command - Inventor                    | y Tags                                      | × |
|-------------------------------------------|---------------------------------------------|---|
| Warning, this form will be                | applied with all the values below.          |   |
| This module contains tags                 | that are used to organize groups of devices |   |
| Tag N° 1                                  |                                             |   |
| Tag N° 2                                  |                                             |   |
| Tag N° 3                                  |                                             |   |
| Tag N° 4                                  |                                             |   |
| Tag N° 5                                  |                                             |   |
| Tag auto N° 1<br>Windows Shell<br>Command |                                             |   |
| Tag auto N° 2<br>Windows Shell<br>Command |                                             |   |
|                                           | Apply                                       |   |

Regular Tags may consist of plain alphanumeric text w hilst Auto Tags may consist of expressions using WMIC. For example you could get the time zone of a device back to the management server by using an Auto Tag such as "WMIC TIMEZONE GET STANDARDNAME". This will return something similar to GMT Standard Time.

You can use inventory tags to auto create groups. The additional pow er of WMIC commands allow s the auto-creation of groups using a much w ider set of parameters such as time zone etc.

## 4.1.5 Device Security

As the name suggests this L1 function comprises commands that are linked to the security and operable state of the device.

## 4.1.5.1 Windows Accounts

The action of this command is to allow you to change the password of any given account on the

| Add Command - Windows Accounts                                  | × |
|-----------------------------------------------------------------|---|
| • Warning, this form will be applied with all the values below. |   |
| This module allows to configure the local Windows accounts.     |   |
| Account                                                         |   |
| Change password                                                 |   |
| Apply                                                           |   |

target device(s). As can be seen from the snapshot you can enter the account name in the Account field and then tick the checkbox to edit the passw ord. The format of the passw ord can be standard alphanumeric and symbol as Window s permits or it can be prefixed or have a suffix based on the MAC ID of the device. The latter obviously making the unit highly secure and individual.

## 4.1.5.2 Auto Logon

Window s embedded devices by default are shipped to logon locally with a username USER, whose default password is user. How ever in domain environments it is not normal to have a device auto logon in any manner. It is preferred to have a domain login as standard in order that single sign on works seamlessly. This command does allow you to set an auto login credential with domain name if it is required.

4.1.5.3 Write Filter (EWF)

This command controls the behaviour of the Enhanced Write Filter (EWF) within Windows embedded devices. All Xcalibur-W Server enabled devices are configured to have File-based Write Filter (FBWF),

| Add Command - EWF Configuration                                                                                                    | ×           |
|----------------------------------------------------------------------------------------------------|-------------|
| This module enables to activate and to configure the Microsoft's Enhanced Write Filter (EWF). Please note that under E<br>mode, all modifications made to the system through this web interface are discarded after reboot - as the system is tot<br>write protected. Therefore, for any modifications you may want to do, you should deactivate the EWF first. | :WF<br>ally |
| Enable Disable Commit                                                                                                    |             |

Activating any of the options within this command will initiate a reboot sequence within the Command Queue.

## 4.1.5.4 Write Filter (FBWF)

This command allows the control of the File Based Write Filter (FBWF) within Windows embedded devices.

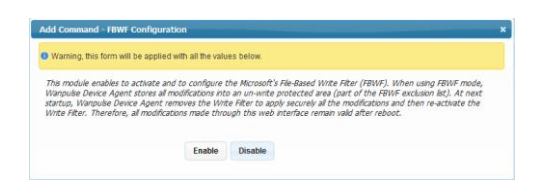

Whenever FBWF is used within devices there is a possibility of Low Memory alerts being displayed on the desktop device. This is a result of the threshold setting for low memory preprogrammed by Microsoft into all Windows embedded devices. The settings allow you to alter this threshold should you find any problems with this issue on your devices.

#### Display Warning Message at %

This field allow s you to set the percentage at which the FBWF Cache will trigger a low memory warning. (Default value = 85, Minimum value = 50, Maximum value = 90)

#### Display Critical Message and Reboot at %

This field allow s you to set the value at which the FBWF Cache has reached a critical stage and reboot of the device is required in order to flush the systemin an orderly manner. This message will be displayed in conjunction with a countdow n to reboot. (Default value = 95, Minimum value = 55, Maximum value = 95)

#### Time before Auto-reboot (seconds)

This field allow s you to set the number of seconds that will elapse before the system reboots follow ing the Critical message described previously. Operation of this command causes a reboot command being placed in the Command Queue.

## 4.1.5.5 Write Filter Exclusion List

This option enables to add a new location into the list of exclusions of the FBWF Write Filter.

| Add Command - F | 3WF Configuration |     |  |
|-----------------|-------------------|-----|--|
| 🕞 🍷 Settings —  |                   |     |  |
|                 | New exclusion     | Add |  |
|                 |                   |     |  |

## 4.1.5.6 Write Filter Cache Size

This option allows to define the size of the memory cache that is dedicated to the Write filter Ram overlay.

| - 🔻 Settin | gs                     |   |      |   |
|------------|------------------------|---|------|---|
| :          | Set Maximum Cache size | þ | Appl | у |

## 4.1.5.7 Fbwf Memory Alerts

This Task allows you to enable the Low Memory Alerts. The warning, criticals messages, and if it needs, the autoreboot of the device.

| <ul> <li>Low Memory Alerts</li> </ul>                                     |   |
|---------------------------------------------------------------------------|---|
| Display warning message at<br>(% - recommended value = 85)                | þ |
| Display critical message and<br>reboot at (% - recommended value<br>= 95) | 0 |
| Time before auto reboot<br>(in seconds - recommended value =<br>120)      | 0 |
| 120)                                                                      |   |

## 4.1.5.8 RAM drive

There are occasions such as installing application updates etc on the target device, when you need to temporarily increase the size of the RAM drive configured on the target device. The RAM drive command allow s you to do just that.

| Add Command - RAM Dr                                      | ive                                                                                                    | × |
|-----------------------------------------------------------|----------------------------------------------------------------------------------------------------|---|
| Warning, this form will b                                 | e applied with all the values below.                                                                                |   |
| RAM Drive is a virtual disk<br>temporary files out of the | irive that uses part of RAM memory. It is intended to be used for redirecting the writes of<br>physical drive.      |   |
| WARNING: Check ti<br>/Environment Varia                   | nat you have reparameterized the drive letter for tmp and temp path (System/Advanced bles) and internet cache path. | I |
| Drive Letter                                              | Z: v                                                                                                    |   |
| Disk size<br>(MB)                                         | 32                                                                                                    |   |
|                                                           | Apply                                                                                                    |   |

In case you decide to change the drive letter used by the RAM drive, take care though that you change other parameters that reference the RAM drive.

The default size of the RAM drive is 64MB, the recommended maximum size being 512MB.

#### 4.1.5.9 USB Ports

One of the key concerns of IT managers is the security of the USB ports that are present on the target devices. The USB Port command allows administrators to lock the USB ports from accessing any 'storage class' device, or make them read only.

| Add Command - USB Ports X                                             |
|-----------------------------------------------------------------------|
| Warning, this form will be applied with all the values below.         |
| This section enables to control the use of USB devices on the device, |
| Configuration of USB Storage                                          |
| Forbid access to USB Storage devices                                  |
| Enable write protection on USB Storage devices                        |
| Apply                                                                 |

## 4.1.6 Device Configuration

The Device Configuration function consists of a series of commands specifically concerned with configuring the target device in terms of general configuration.

## 4.1.6.1 Keyboard Configuration

| Add Command - Kryboard Configuration x Warning, this form will be applied with all the values below. |                                                                                                    |
|----------------------------------------------------------------------------------------------------|----------------------------------------------------------------------------------------------------|
| Keyboard layout<br>Choose the new language Albanian                                                  | Using this command the administrator can change the language of a keyboard, its character repeat delay and repeat |
| Character Delay<br>Repeat Delay<br>Stort Lang                                                        | rate.                                                                                                    |
| Repeat Rate Sow Part                                                                                 |                                                                                                    |
| Apply                                                                                                | 43                                                                                                    |

## 4.1.6.2 Mouse Configuration

| Warning, this form will b | e applied with all the values below.              |      |
|---------------------------|---------------------------------------------------|------|
| Buttons                   |                                                   |      |
| Configuration             | <ul> <li>Left Hand</li> <li>Right Hand</li> </ul> |      |
| Double click speed        | Slow                                              | Fast |
| Pointer options           |                                                   |      |
| Pointer speed             | Sibw                                              | Fast |
|                           |                                                   |      |

Although this is rarely done, it may be required of the administrator to configure a user's mouse for him. This command provides the administrator with the means of doing this.

## 4.1.6.3 Display

Although all Xcalibur-W approved target devices are configured to use DDC there are occasions when the administrator may need to set a resolution manually. There will also be the need to set displays up to use dual screen modes and orientations. The Display command empowers the administrator to carry out such functions.

| /ideo modes ava      | lable                                 |
|----------------------|---------------------------------------|
| Select a new<br>mode | 2560 by 1600, 32 bit colors, 60 Hertz |
| Dual display         | Disabled -                            |

The Display command dialog and the different dual screen options are shown above.

## 4.1.6.4 Network

You can enable DHCP, and configure a DNS for your device in this panel.

|                                      | - Marcall Marcallana Andrews   |
|--------------------------------------|--------------------------------|
| warning, this form will be applied v | vith all the values below.     |
|                                      |                                |
| Enable DHCP                          |                                |
| The configuration linked to the i    | p address will not be changed. |
|                                      |                                |
| Obtain DNS server address automa     | atically                       |
| Primary DNS                          |                                |
| Constant DNC                         |                                |
| Secondary DNS                        |                                |
|                                      |                                |
|                                      |                                |

## 4.1.6.5 Proxy

| Add Command - Proxy Co                   | onfiguration ×                        |
|------------------------------------------|---------------------------------------|
| Warning, this form will be               | applied with all the values below.    |
| Proxy settings apply to the              | e system including Internet Explorer. |
| Use Proxy Server                         |                                       |
| Server                                   |                                       |
| Port                                     |                                       |
| Bypass Proxy server<br>for local address |                                       |
|                                          | Apply                                 |

Some organizations require the configuration of target devices to use the company proxy server. The Proxy command allow s these settings to be made by the Administrator using Xcalibur-W Server.

## 4.1.6.6 System Time

You can change the date and the time in this part.

| Date and Time | • June 2013 •         |            |    |    |    |    |    |
|---------------|-----------------------|------------|----|----|----|----|----|
|               | Su                    | Мо         | Tu | We | Th | Fr | Sa |
|               |                       |            |    |    |    |    | 1  |
|               | 2                     | 3          | 4  | 5  | 6  | 7  | 8  |
|               | 9                     | 10         | 11 | 12 | 13 | 14 | 15 |
|               | 16                    | 17         | 18 | 19 | 20 | 21 | 22 |
|               | 23                    | 24         | 25 | 26 | 27 | 28 | 29 |
|               | Time<br>Hour<br>Minut | 15:1<br>.e | .5 |    |    |    |    |

## 4.1.6.7 Time Zone

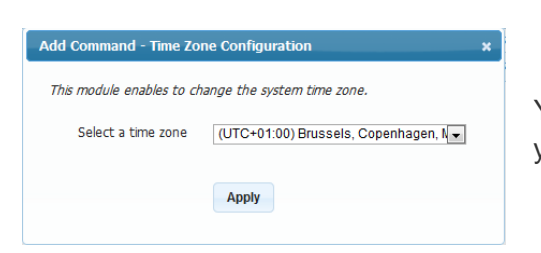

You shall go in this panel to change the Time Zone of your device.

## 4.1.6.8 Hostname

| Add Command - Hostname Configuration X                                                                                       | In the event that the |
|----------------------------------------------------------------------------------------------------|-----------------------|
| Warning, this form will be applied with all the values below.                                                                | change host names     |
| Change the hostname of the device                                                                                            | Hostname command      |
| MAC Address-based                                                                                                    | you to include the M  |
| Prefix                                                                                                    | hostname.             |
| With Mac-Adressed based option, Hostname is generated with the entered Prefix followed by Mac-Adress. Example:<br>AAEEFF0011 |                       |
| Apply                                                                                                    |                       |

In the event that the administrator needs to change host names they can do this using the Hostname command. This command also allow s you to include the MAC ID as part of the hostname.

## 4.1.7 User Experience

## 4.1.7.1 Wallpaper

The Wallpaper command allows you to modify the wallpaper of target devices using an image of your choice.

| Add Command - WallPap     | ar -                                           | ×                 |
|---------------------------|------------------------------------------------|-------------------|
| This module enables to up | load an image and to set it as default desktor | background image. |
| Image file                | Select a fi                                    | le                |
| Picture position          | Center                                         |                   |
|                           | Apply                                          |                   |

## 4.1.8 Image Management

This set of commands concentrates on the different OS image changes that may be required from time to time, such as application updates etc.

## 4.1.8.1 Install Apps

| Add Command - Install Apps           | ×                                                                                                |
|--------------------------------------|--------------------------------------------------------------------------------------------------|
| This module enables to upload and to | o install an application on the remote system.                                                   |
| Application                          | <ul> <li>Upload from Library</li> <li>Upload from Network path (FTP, HTTP, SMB, CIFS)</li> </ul> |
| Select the type of installer         | ● EXE<br>◎ MSI                                                                                   |
| File                                 | Select a file                                                                                    |
| Additionnal parameters               |                                                                                                  |
|                                      | Launch                                                                                           |

The Install Apps command allow s administrators to deploy applications from a variety of sources to the target devices. Applications can be in either EXE or MSI formats, and can be delivered via the Xcalibur-W Server Library or FTP, HTTP, SMB or CIFS locations. In addition, launch parameters can also be specified. Remember that the Application shall be installed silently. MSI ressources install silently whereas EXE ressources may not. Administrator shall make sure required parameters and switches are properly specified to force silent installation. Please refer to the publisher documentation to get the exact application parameters

#### 4.1.8.2 Upload

The Upload command is intended for use when you wish to upload a file or files to the target device(s).

| fles are uploaded by def | wit to C(Program Files WanPube WanPube Device Agent Device Agent Repository). |
|--------------------------|-------------------------------------------------------------------------------|
| Upload from              | thrany     O Direct link                                                      |
| Fie                      | Select a file                                                                 |
| Destination Path         | er Olifisforsifiery                                                           |
|                          | liniard                                                                       |

#### 4.1.8.3 Download

Whenever you have the requirement to recover a file from target devices, you can use the Dow nload command. Files dow nloaded are stored in the Library under Dow nloads.

| Add Command - Download x                                                                             |                      |  |  |  |  |  |  |
|----------------------------------------------------------------------------------------------------|----------------------|--|--|--|--|--|--|
| This module allows to download a file from the remote system. The file size must be less than 50 Mb. |                      |  |  |  |  |  |  |
| File to download                                                                                     | ac G)Windows]win.in/ |  |  |  |  |  |  |
|                                                                                                    | Download             |  |  |  |  |  |  |

## 4.1.8.4 Clone Configuration

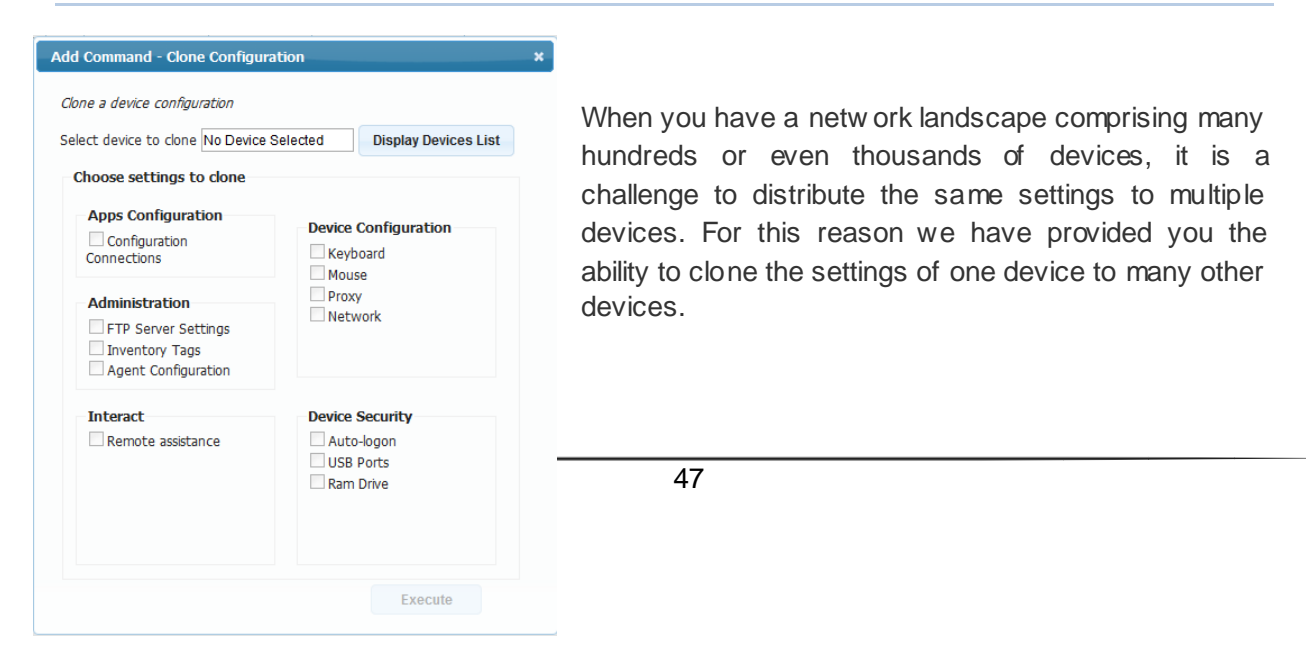

## 4.2 Commands to Single Device

### 4.2.1 Monitor

## 4.2.1.1 System Informations

System Informations provide an overview of **Device**'s properties as well as the list of **Installed Applications** and **Security Patches**.

| System Informations |                                                                                                    |                                |                  |                                    |  |  |  |  |  |
|---------------------|----------------------------------------------------------------------------------------------------|--------------------------------|------------------|------------------------------------|--|--|--|--|--|
| This mod            | This module displays the global information of the device as well as installed application and Microsoft QFEs. |                                |                  |                                    |  |  |  |  |  |
| Dev                 | vice                                                                                                    | Installed Applications         | Installed QFEs   |                                    |  |  |  |  |  |
|                     |                                                                                                    | Product name                   | FEC - MNIC8PI    |                                    |  |  |  |  |  |
|                     |                                                                                                    | Hostname                       | wanpulse-423BB9  |                                    |  |  |  |  |  |
|                     |                                                                                                    | Operating system and SP        | Microsoft Window | s XP Professional - Service Pack 3 |  |  |  |  |  |
|                     |                                                                                                    | Operating system name          | POSReady 2009    |                                    |  |  |  |  |  |
|                     |                                                                                                    | Product ID (Licence Microsoft) | 00817-620-0054   | 345-06839                          |  |  |  |  |  |
|                     |                                                                                                    | CPU type and Speed             | Intel(R) Atom(TM | ) CPU D525 @ 1.80GHz, 1795 Mhz     |  |  |  |  |  |
|                     |                                                                                                    | Disk Size                      | 152 625 Mo       |                                    |  |  |  |  |  |
|                     |                                                                                                    | Disk Free                      | 145 880 Mo       |                                    |  |  |  |  |  |
|                     |                                                                                                    | RAM Size                       | 1 024 Mo         |                                    |  |  |  |  |  |

## 4.2.1.2 Inventory Informations

This section lists all the **hardware specifications** of the device. By clicking on the desired grid, you can get detailed information on each element.

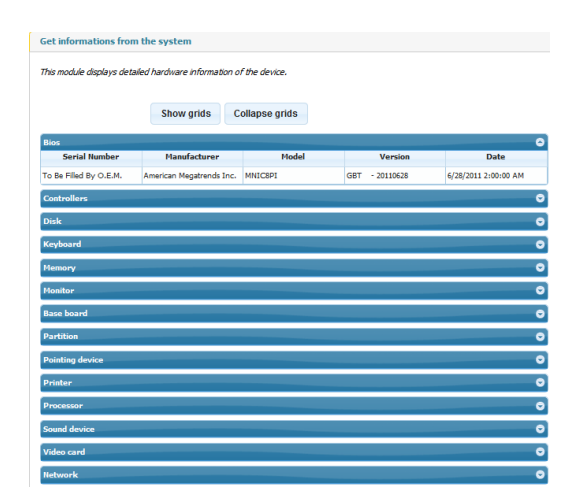

4.2.1.3 Device Performances

There are live information that Administrator might want to get when accessing to a particular Device. This can include the CPU performances, the list of started services or the the list of running applications. Once you click on the functions below, then the Device will send to Xcalibur-W Server a continuous flow of data so as to display these live information.

Before starting to send the data, the Device will need to receive the corresponding request from Xcalibur-W Server. The time needed for this is equal to the pulse frequency. Therefore, Administrator should expect a delay beforing displaying the data

#### 4.2.1.3.1 Graphics

These graphic gives an overwiew of the current RAM, CPU and T° levels.

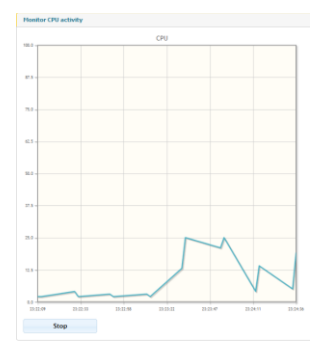

#### 4.2.1.3.2 Application Running

The section below displays the list of applications running along with their Process ID and Memory Footprint.

| Alications running |                   |                                                                          |             |  |  |
|--------------------|-------------------|--------------------------------------------------------------------------|-------------|--|--|
| Pid 🗢              | Name              | File Name                                                                | Memory (Ko) |  |  |
| 1292               | VSSVC             | C:\Windows\System32\vssvc.exe                                            | 133         |  |  |
| 352                | tvnserver         | C:\Program Files\TightVNC\tvnserver.exe                                  | 730         |  |  |
| 164                | svchost           | C:\Windows\system32\svchost.exe                                          | 246         |  |  |
| 1772               | KeyboardSurrogate | C:\Program Files\Common Files\Microsoft Shared\Ink\KeyboardSurrogate.exe | 1321        |  |  |
| 880                | csrss             | \??\C:\Windows\system32\csrss.exe                                        | 174         |  |  |
| 968                | lsass             | C:\Windows\system32\lsass.exe                                            | 409         |  |  |
| 1588               | EloSrvce          | C:\Program Files\Elo TouchSystems\EloSrvce.exe                           | 214         |  |  |
| 1140               | svchost           | C:\Windows\system32\svchost.exe                                          | 294         |  |  |
| 956                | services          | C:\Windows\system32\services.exe                                         | 182         |  |  |
| 2304               | svchost           | C:\Windows\System32\svchost.exe                                          | 182         |  |  |
| 1784               | svchost           | C:\Windows\system32\svchost.exe                                          | 284         |  |  |
| 2196               | mqtgsvc           | C:\Windows\system32\mqtgsvc.exe                                          | 149         |  |  |
| 3440               | wmiprvse          | C:\Windows\system32\wbem\wmiprvse.exe                                    | 272         |  |  |
| 1568               | cisvc             | C:\Windows\system32\cisyc.exe                                            | 255         |  |  |

#### 4.2.1.3.3 Services Running

The section below displays the entire list of services with their live status.

| ervices running                   |                                                                        |                                                              |           |         |  |  |
|-----------------------------------|------------------------------------------------------------------------|--------------------------------------------------------------|-----------|---------|--|--|
| Name                              | Description                                                            | Path                                                         | StartMode | Started |  |  |
| IPv6 Helper Service               | Provides DDNS name registration and automatic IPv6 connectivity        | C:\Windows\system32\svchost.exe -k netsvcs                   | Auto      | ×       |  |  |
| Alerter                           | Notifies selected users and computers of administrative alerts. If the | C:\Windows\system32\svchost.exe -k LocalService              | Disabled  | ×       |  |  |
| Application Layer Gateway Servic  | Provides support for 3rd party protocol plug-ins for Internet Con      | system32\alg.exe                                             | Manual    | ~       |  |  |
| Application Management            | Provides software installation services such as Assign, Publish, and   | C:\Windows\system32\svchost.exe -k netsvcs                   | Manual    | ×       |  |  |
| ASP.NET State Service             | Provides support for out-of-process session states for ASP.NET. If     | C:\Windows\Microsoft.NET\Framework\v2.0.50727\aspnet_state.e | Manual    | ×       |  |  |
| Windows Audio                     | Provides support for Windows Audio functions.                          | C:\Windows\System32\svchost.exe -k netsvcs                   | Auto      | ~       |  |  |
| Background Intelligent Transfer S | Uses idle network bandwidth to transfer data.                          | system32\svchost.exe -k netsvcs                              | Manual    | ×       |  |  |
| Computer Browser                  | Maintains an updated list of computers on the network and supplie      | C:\Windows\system32\svchost.exe -k netsvcs                   | Auto      | ~       |  |  |
| Indexing Service                  | Indexes contents and properties of files on local and remote compared  | C:\Windows\system32\cisvc.exe                                | Auto      | ~       |  |  |
| ClipBook                          | Supports ClipBook Viewer, which allows pages to be seen by remo        | C:\Windows\system32\clipsrv.exe                              | Disabled  | ×       |  |  |
| NET Runtime Optimization Servic   | Microsoft .NET Framework NGEN                                          | c:\Windows\Microsoft.NET\Framework\v2.0.50727\mscorsvw.exe   | Manual    | ×       |  |  |
| COM+ System Application           | Manages the configuration and tracking of Component Object Mo          | C:\Windows\system32\dllhost.exe /Processid:{02D4B3F1-FD88-11 | Manual    | ×       |  |  |
| Cryptographic Services            | Provides key management services for this computer.                    | C:\Windows\system32\svchost.exe -k netsvcs                   | Auto      | ~       |  |  |
| DCOM Server Process Launcher      | Provides launch functionality for DCOM services.                       | C:\Windows\system32\svchost.exe -k DcomLaunch                | Auto      | ×       |  |  |
| DHCP Client                       | Manages network configuration by registering and updating IP ad        | C:\Windows\system32\svchost.exe -k netsvcs                   | Auto      | ~       |  |  |

## 4.2.1.4 Tools

In order to check the network connectivity from the Device to a specific URL, Xcalibur-W Server enables to execute and to return the output of the **PING** and **TRACERT** Commands. The corresponding results are then stored within the Command Result Window

| Launch specific comma                               | nd                                                                                                    |
|-----------------------------------------------------|----------------------------------------------------------------------------------------------------|
| This module enables to sen<br>on the web interface. | d a Ping request or analyze the network route from the device to a remote host and to display the output |
| Command to use                                      | ● ping<br>◎ tracert                                                                                      |
| Host                                                | Eample: www.wan-pulse.com, 192.168.2.1                                                                   |
| Timeout                                             | 30 seconds 💌                                                                                             |
|                                                     | Launch                                                                                                   |

## 4.2.2 Apps Configuration

#### 4.2.2.1 Configuration Connections

When using Thin Client devices, Administrator is able to create connections to remote hosts using IE, RDP, ICA and VMWare clients. These connections can then be deployed to other Devices using the Clone Configuration function.

| Configuration Connections                                                                        |     |             |   |  |  |  |
|--------------------------------------------------------------------------------------------------|-----|-------------|---|--|--|--|
| This module enables to create connections to remote hosts using IE, RDP, ICA and VMWare clients. |     |             |   |  |  |  |
| Name 🔶 Type Auto Start Shell                                                                     |     |             |   |  |  |  |
|                                                                                                  |     | ×           | × |  |  |  |
|                                                                                                  | New | Edit Delete |   |  |  |  |

To add a new connection, click on **New** and fill the appropriate fields in the **Connection Parameters** section.

Some optional settings are provided in order to customize the behaviour while executing the connection.

| Configuration Connectio                                            | ns                                                                            |                                 |                                                                 |
|--------------------------------------------------------------------|-------------------------------------------------------------------------------|---------------------------------|-----------------------------------------------------------------|
| This module enables to creat<br>Connection Name<br>Connection Type | te connections to remote hosts using IE, ROP, ICA and IMWare clents. RDP1 RDP | Create shortcut<br>on Desktop   | The connection icon is displayed on the User's Desktop          |
| Connection Parameters                                              |                                                                               |                                 |                                                                 |
| Default                                                            | Advanced                                                                      | Create shortcut<br>in Startmenu | The connection icon is attached to the<br>Window s Start Menu   |
| Hostname                                                           | RDPserver.corporate.com                                                       |                                 |                                                                 |
| Port                                                               | 3389                                                                          | Autostart                       | The connection will be started                                  |
| Login                                                              | user1                                                                         | connection                      | automatically when Device boots up                              |
| Password                                                           | •••••                                                                         |                                 | , , , , , , , , , , , , , , , , , , , ,                         |
| Domain                                                             | ad.corporate.com                                                              | Auto reconnect                  | The connection will be restarted if/when                        |
| Execution Settings                                                 |                                                                               | connection                      | it is stopped                                                   |
| Create shortcut on                                                 |                                                                               |                                 |                                                                 |
| Desktop<br>Create shortcut in<br>Startmenu                         |                                                                               | Replace Shell                   | The Window's Shell Explorer will be replaced by the connection  |
| Autostart connection                                               |                                                                               |                                 |                                                                 |
| Auto reconnect<br>connection                                       |                                                                               | Failover                        | When the connection stops, the                                  |
| Replace Shell                                                      |                                                                               |                                 | connection specified in this field gets                         |
| Fallover                                                           |                                                                               |                                 | started automatically                                           |
| Working Directory                                                  |                                                                               |                                 |                                                                 |
| Arguments                                                          |                                                                               | Working                         | This defines the Working Directory for                          |
|                                                                    | Save                                                                          | Directory                       | the connection                                                  |
|                                                                    |                                                                               | Arguments                       | This allows to specify additionnal parameters to the connection |

Once saved, the connection will then appear in the Connection Manager as below

| Name 💠 | Туре | Auto Start | Shell |
|--------|------|------------|-------|
| RDP1   | RDP  | ×          | ×     |

# 4.2.3 User Experience

## 4.2.3.1 Screen Saver

This section lists the **Screen Savers** available on the Device and enables to configure the default one.

| ScreenSaver                            |                                                                 |
|----------------------------------------|-----------------------------------------------------------------|
| This module enables to configure the S | creenSaver settings                                             |
| Screen Saver status                    | <ul><li>Enable</li><li>Disable</li></ul>                        |
| Timeout (seconds)                      | 900                                                             |
| Available on the device                | logon.scr  scrnsave.scr ss3dfo.scr ssbezier.scr ssflwbox.scr  v |

## 5 Library

## 5.1 Task Templates

Whenever you create a new task comprising a series of commands, you have the choice to publish it immediately to devices or groups, or to save the task to the library for later use.

| Library          | Name                            | Date Created          | Nb commands |
|------------------|---------------------------------|-----------------------|-------------|
| Tack Templates   | config souris clavier           | 6/21/2013 10:15:11 AM | 4           |
| rusk remplaces   | tache install 1                 | 6/21/2013 9:31:23 AM  | 9           |
| Recurring Tasks  | test sleep                      | 6/20/2013 2:31:45 PM  | 5           |
| Monitoring Rules | maintenance + inventaire + diag | 6/18/2013 11:11:19 PM | 4           |
| Downloads        | rask dir.txt                    | 6/15/2013 10:48:07 AM | 1           |
| Unloado          | del dir                         | 6/15/2013 10:45:23 AM | 1           |
| opioads          | tache 2                         | 6/14/2013 10:34:10 PM | 6           |

Tasks stored in the library can then be published or edited at a later stage by double clicking on them or right-clicking and selecting LOAD from the context menu.

## 5.2 Recurring Tasks

This section of the library displays the recurring tasks that you have defined from the Command Queue.

| Library          | Status | Task                            | Active   | Frequency | Recurrence Unit | Next Occurrence | Publish Start         | Publish End          |
|------------------|--------|---------------------------------|----------|-----------|-----------------|-----------------|-----------------------|----------------------|
| Task Templates   |        |                                 |          |           |                 |                 |                       |                      |
| Pocurring Tacks  | ••     | reboot toute les 30 mins        | Inactive | 30        | Minutes         |                 | 6/18/2013 11:10:02 PM | 6/20/2013 8:27:36 PM |
| Recurring Tasks  | Ð      | maintenance + inventaire + diag | Active   | 1         | Hours           |                 | 6/18/2013 11:09:24 PM | 6/22/2013 8:27:36 PM |
| Monitoring Rules | 0      | inventaire tous les jours       | Inactive | 1         | Days            |                 | 6/18/2013 9:00:28 AM  | 6/21/2013 8:27:36 AM |
| Downloads        | 0      | attente                         | Inactive | 2         | Minutes         |                 | 6/18/2013 9:25:23 PM  | 6/18/2013 9:50:29 PM |
| Uploads          | 0      | rask dir.txt                    | Inactive | 8         | Minutes         |                 | 6/15/2013 10:47:43 AM | 6/17/2013 6:00:00 AM |
|                  | Ð      | tache 2                         | Inactive | 20        | Minutes         |                 | 6/15/2013 10:42:10 AM | 6/17/2013 6:00:00 AM |

Once a recurring task is published, then Xcalibur-W Server automatically create and publish occurrences of the task according to the recurrency settings that have been defined. Occurences of the task are displayed within the Task Board and can be identified thanks to the Recurrency icon **1**.

| 6/23/2013 7:24:58 PM | Ð | install also and  |                       | 5 |                                                 | 0 | 4 | 0 | × |
|----------------------|---|-------------------|-----------------------|---|-------------------------------------------------|---|---|---|---|
| 6/23/2013 6:14:58 PM | Ð | Frequency :       | 70 Minutes            |   |                                                 | 0 | 4 | 0 | × |
| 6/23/2013 5:04:58 PM | 0 | Publish Start :   | 6/23/2013 12:24:58 PM |   |                                                 | 0 | 4 | 0 | × |
| 6/23/2013 3:54:58 PM | e | Next Occurrence : | 6/24/2013 7:00:00 AM  |   | 9 <b>0 - 10 - 10 - 10 - 10 - 10</b> - 10 - 10 - | 0 | 4 | 0 | × |
| 6/23/2013 2:44:58 PM | Ð | пасан экуре па    |                       | ļ |                                                 | 0 | 4 | 0 | × |

All Recurring Tasks are stored within the library. They can be paused or removed manually using the context menu. The Status of the Recurring is detailed as below :

| Status | <ul> <li>In Progress: The task is active and has not been manually paused</li> <li>Paused : The task is active but has been manually paused</li> <li>Terminated : The task execution time window is terminated</li> </ul> |
|--------|----------------------------------------------------------------------------------------------------|
| Active | If Active, the task is still in its execution time window                                                                                                    |

| Next Occurrence | Displays the expected execution time for the next occurrence of the |
|-----------------|---------------------------------------------------------------------|
|                 | recurring task                                                      |

#### **Monitoring Rules** 5.3

The Monitoring Rules section is the storage location within the library for the rules that have been created. From this location you can create, edit, remove the rules.

| Library          | Rule Name             | Status   | Date Created          | Devices |
|------------------|-----------------------|----------|-----------------------|---------|
| Task Templates   |                       |          |                       |         |
| Pocurring Tacks  | fbwf cache < 20Mb     | Enabled  | 6/26/2013 2:38:25 PM  | 2       |
| Recurring Tasks  | esapce libre          | Enabled  | 6/26/2013 12:13:33 PM | 7       |
| Monitoring Rules | tache cle de registre | Enabled  | 6/24/2013 3:34:38 PM  | 3       |
| Downloads        | temperature MB        | Enabled  | 6/26/2013 11:54:48 AM | 8       |
| Uploads          | test disque           | Disabled | 6/21/2013 11:26:11 AM | 6       |
|                  | test fichier test.txt | Enabled  | 6/20/2013 3:28:31 PM  | 2       |

Eor further information regarding Monitoring, please refer to the Monitoring and Preventive Maintenance chapter

### 5.4 Downloads

The Downloads section is the storage location within the library for files that have been dow nloaded from the devices. From this location you can choose to save the file to your local file system.

#### 5.5 Uploads

We can see all the uploaded files in this part.

| Library          | Filename                                        | Date Uploaded 🤤      | Description | State     | Size     |
|------------------|-------------------------------------------------|----------------------|-------------|-----------|----------|
| Task Templates   | SkypeSetup_6.3.0.105.msi                        | 6/19/2013 9:36:18 PM |             | Available | 19.6 Mb  |
| Task Templates   | Eyes-with-water-creative-close-up_1680x1050.jpg | 6/19/2013 9:35:58 PM |             | Available | 598.3 Kb |
| Recurring Tasks  | DsAtj.jpg                                       | 6/19/2013 9:35:48 PM |             | Available | 18.3 Kb  |
| Monitoring Rules |                                                 |                      |             |           |          |
| Downloads        |                                                 |                      |             |           |          |
| Uploads          |                                                 |                      |             |           |          |

| Upload file      | ×             |
|------------------|---------------|
| File to upload : | Salact a file |
| File description |               |
|                  |               |
|                  | Upload        |

Whenever you need to upload files to devices through a task command, you will need to ensure it is first uploaded into this section of Xcalibur-W Server. To upload a file is simple. Simply click

on the + icon on the status bar and you will be presented with a file upload dialog.

## 6 Reporting Services

## 6.1 Quick Export of Device List

There are occasions when Administrator wants to export Device data outside of the Software. This can be the case for Reporting or Asset management purposes.

Xcalibur-W Server allows to quickly extract data from the current **Device List View** and export them into various file format.

| CSV Export JSON Export | XML Export | Page 1 of 1 >>>> | 25 🗸 | View 1 - 8 of 8 |
|------------------------|------------|------------------|------|-----------------|
|------------------------|------------|------------------|------|-----------------|

There are three supported file format

| CSV  | A Comma-Separated Value (CSV) file stores tabular data (numbers and text) in plain-<br>text form. (Opened with Excel or a similar software)                                                                                                    |
|------|----------------------------------------------------------------------------------------------------|
| JSON | JSON, or JavaScript Object Notation, is a text-based open standard designed for human-readable data interchange. It is derived from the JavaScript scripting language for representing simple data structures and associative arrays, called objects. |
| XML  | Extensible Markup Language (XML) is a markup language that defines a set of rules for encoding documents in a format that is both human-readable and machine-readable. (Opened in a w eb brow ser)                                                    |

Once you click on the Export button, then you can save the file onto your computer.

## 6.2 Create Custom Reports

Xcalibur-W Server collects and centrally store data from Devices onto its Database. These information are available within the existing views of the software, however they might not be in the desired form and format.

**Reporting Services** offers a mean to select and export Device data according to **Layouts** and **Filters**. The output of these data can be CSV, XML and JSON as for the Quick Export of Device List.

## 6.2.1 Columns Layout

A Layout is an ordered list of items that defines the structure of data that are intended to be extracted from the database. There are 5 default layouts that are provided as templates. They can not be edited nor deleted.

| Reporting Services | Entity | Locking  | Layout name           | Description                                                     |
|--------------------|--------|----------|-----------------------|-----------------------------------------------------------------|
| Columns Layouts    |        |          |                       |                                                                 |
| Eiltore            | Agent  | <b></b>  | Devices List          | The default layout of Devices List View                         |
| T inter 5          | Agent  | <b>a</b> | Application Inventory | List the application names and versions of all enrolled devices |
| File Export        | Agent  | <b>a</b> | Device Agent Info     | List data related to Agent communication                        |
|                    | Agent  | <b>E</b> | Enrollment List       | The default layout of Enrollment List View                      |
|                    | Agent  | <b></b>  | Hardware Inventory    | List all hardware information per device                        |

You can add a custom layout by clicking on the + button, this requires an advanced know ledge of the system.

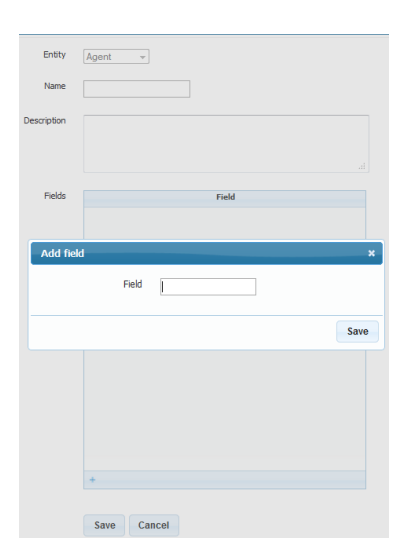

## 6.2.2 Filters

A Filter is an ordered list of criteria that are used to refine the data that shall be extracted from the database. There are 5 default filters that are provided as templates. They can not be edited nor deleted.

| Reporting Services | Entity | Locking  | Filter name        | Description                                                                   |
|--------------------|--------|----------|--------------------|-------------------------------------------------------------------------------|
| Columns Layouts    |        |          |                    |                                                                               |
| Filtore            | Agent  | <b></b>  | Online Devices     | Filters by Online status                                                      |
| T iters            | Agent  | <b>E</b> | Offline Devices    | Filters by Offline status                                                     |
| File Export        | Agent  | 8        | Last Inventory     | Filters devices whose Inventory is solder than specific date                  |
|                    | Agent  | 6        | Application Filter | Filters devices featuring Device Agent application (as example)               |
|                    | Agent  | <b></b>  | Last Pulse Filter  | Filters devices that have not contacted Management Server since specific date |

You can add a custom filter by clicking on the + button, this requires an advanced know ledge of the system.

| Entity      | Agent -       |          |         |       |
|-------------|---------------|----------|---------|-------|
| Name        |               |          |         |       |
| Description |               |          |         |       |
| Criteria    | Field         | Operator | Inverse | Value |
|             |               |          |         |       |
|             | Add criterion |          |         | ×     |
|             | Field         |          |         |       |
|             | Operator      | Equals   | •       |       |
|             | Inverse       |          |         |       |
|             | Value         |          |         |       |
|             |               |          |         | Save  |
|             |               |          |         |       |
|             | +             |          |         |       |
|             | Save Cancel   |          |         |       |

You can refer to Advanced Reporting section in order to get a better understanding of Layout and Filter syntax

### 6.2.3 File export

| Entity         | Agent +             |   |                           |  |
|----------------|---------------------|---|---------------------------|--|
| Select Layout  | Do not apply layout | • |                           |  |
| Select Filter  | Do not apply filter | • | Limit to Enrolled Devices |  |
| Export format  | CSV -               |   |                           |  |
| File Name      |                     |   |                           |  |
| WebService URL |                     |   |                           |  |
|                |                     |   |                           |  |
|                |                     |   |                           |  |
|                |                     |   |                           |  |
|                |                     |   |                           |  |
|                | Export              |   |                           |  |

By selecting the required Layout and/or Filter, you can generate the output file in the desired format. By default, the output is restricted to Enrolled Devices. How ever, by unselecting the checkbox, you can extand the Un-enrolled Devices.

Once you click on **Export** button, you will be prompted to open or save the file.

#### 6.3 Advanced Reporting with Webservices

Xcalibur-W Server provides a Web Service in **REST** format for data collection over the network. The Web Service allows to use requests that can be used by a third-party software (including Excel).

| Entity                                                                                    | Agent -                                                                                                   |                                                          |                                                                                                    |
|-------------------------------------------------------------------------------------------|----------------------------------------------------------------------------------------------------|----------------------------------------------------------|----------------------------------------------------------------------------------------------------|
| Select Layout                                                                             | Devices List                                                                                              | •                                                        |                                                                                                    |
| Select Filter                                                                             | Last Pulse Filter                                                                                         | •                                                        | Limit to Enrolled Devices                                                                                    |
| Export format                                                                             | CSV -                                                                                                    |                                                          |                                                                                                    |
| File Name                                                                                 |                                                                                                    |                                                          |                                                                                                    |
| WebService URL                                                                            |                                                                                                    |                                                          |                                                                                                    |
| https://<br>/ws/agents.csv?p:<br>y.Computer.Model<br>s.IpAddress,Netw<br>LastPulse=LessTh | wj44<br>rojections=IsOnline,M<br>,Inventory.OperatingS<br>orks.NetworkAddress,W<br>an(14/06/2013 21:54:4) | achineName,<br>ystem.OsNam<br>riteFilter,<br>5)sEnrollem | Networks.MacAddress, Inventor<br>e, DeviceAgentVersion, Network<br>IsInPersistance, LastPulses<br>entState=1 |
|                                                                                           |                                                                                                    |                                                          |                                                                                                    |

When exporting a file using the Custom Exports, the corresponding Web Service request is automatically displayed within the URL field. Thus, the request can be used "as is" or modified.

Please note that WebServices shall be properly configured on the IIS Server to be functionnal. Refer to Setting Up WebServices Section for more details

The Web Service syntax is described below .

## https://<manager-ip>:<webservice-port>/ws/<entity>.<export-format> ?projections=<projections-list>&orders=<orders-list>&groups=<groups-list>& <criteria-list>

| manager-ip       | Xcalibur-W Server IP adress or DNS name              |
|------------------|------------------------------------------------------|
| w ebservice-port | Port used by the webservice in the Xcalibur-W Server |
| entity           | Request's entry point                                |
| export-format    | Export format of the request                         |
| projections-list | Projections list separated by commas                 |
| orders-list      | order-by list separated by commas                    |
| groups-list      | group-by list separated by commas                    |
| criteria-list    | criterias list with a criteria = an URL parameter    |
|                  |                                                      |

You can modify the request directly in the URL field. Below is an example where we are changing the value of the filter for the Last Pulse date.

Example :

 Original: the output list will only feature the Devices that <u>have not contacted</u> Xcalibur-W Server since 14/06/2013 (Last Pulse Date):

https://srv1.xcaliburw.com:444/ws/agents.csv?projections=lsOnline,MachineName,Networks.Mac Address,Inventory.Computer.Model,Inventory.OperatingSystem.OsName, DeviceAgentVersion,N etworks.IpAddress,Networks.NetworkAddress,WriteFilter,IsInPersistance,LastPulse&LastPulse=L essThan(**14/06/2013** 21:54:45)&EnrollementState=1

 Modified, the output list will only feature the Devices that <u>have contacted</u> Xcalibur-W Server since 14/06/2013 (Last Pulse Date):

https://srv1.xcaliburx.com:444/w s/agents.csv?projections=lsOnline,MachineName,Networks.Mac Address,Inventory.Computer.Model,Inventory.OperatingSystem.OsName,DeviceAgentVersion,N etworks.lpAddress,Networks.NetworkAddress,WriteFilter,IsInPersistance,LastPulse&LastPulse= GreaterThan(**15/06/2013** 21:54:45)&EnrollementState=1

## 7 Monitoring and Preventive Maintenance

### 7.1 Overview

Xcalibur-W Server feature a powerful and flexible **monitoring engine** - based on **Rules** and **Triggers** - which is executed on Client Devices. Rules enable to generate Alerts that are sent to the Management Server whenever a specific event occurs on the Client Device. Therefore, Administrator gets automatically informed of any dysfunctions on the equipements.

Additionnaly, Xcalibur-W Server is able to execute Preventing Tasks once an Alert is received eliminating the need to perform manual interventions.

From the **Device List** View, Administrator can see a counter of raised alerts.

These Alerts are classified using color code reflecting the event's severity.

| High Level Alert | Normal Level Alert | Low Level Alert |
|------------------|--------------------|-----------------|
| ۳                | <b>P</b>           | P               |

Monitoring Rules are stored within the library. Administrator will need to create rules first and then deploy them to target Devices.

## 7.2 Rules and Creating Rules

#### 7.2.1 Monitoring Rules View and Context Menu

From the Library, within the **Monitoring Rules** section, you see all the rules already created.

| Library          | Rule Name             | Status   | Date Created          | Devices |
|------------------|-----------------------|----------|-----------------------|---------|
| Task Templates   |                       |          |                       |         |
| Pocurring Tasks  | fbwf cache < 20Mb     | Enabled  | 6/26/2013 2:38:25 PM  | 2       |
| Recurring Tusks  | esapce libre          | Enabled  | 6/26/2013 12:13:33 PM | 7       |
| Monitoring Rules | tache cle de registre | Enabled  | 6/24/2013 3:34:38 PM  | 3       |
| Downloads        | temperature MB        | Enabled  | 6/26/2013 11:54:48 AM | 8       |
| Uploads          | test disque           | Disabled | 6/21/2013 11:26:11 AM | 6       |
|                  | test fichier test.txt | Enabled  | 6/20/2013 3:28:31 PM  | 2       |
|                  |                       |          |                       |         |

This page lists the Rule Name, the status (Enabled or Disabled), the date of creation, and lastly the number of devices to who this rule applies.

You can access **Context Menu** by right-clicking on any of the rule:

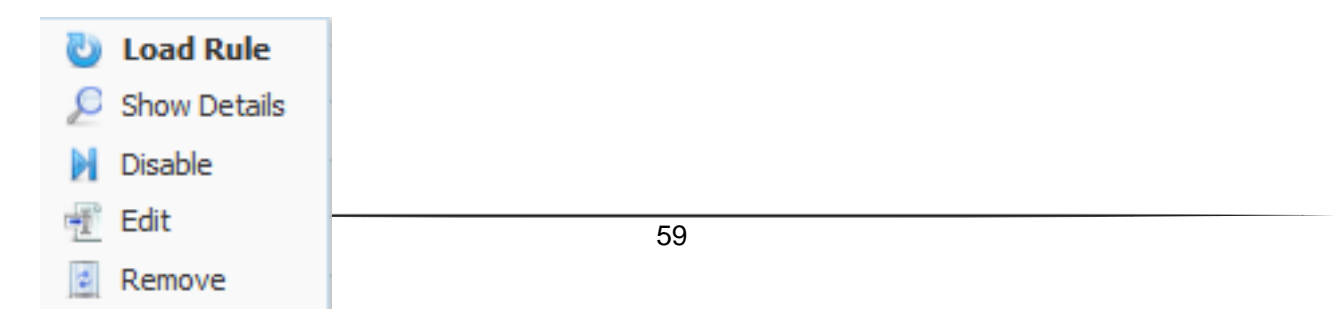

- Load Rule : Allows to assign the rule to a selection of devices. The Monitoring Rule is then loaded in the Command Queue as for any Task and can be publish to devices
- Show Details : Display the rule details including the triggers, the polling frequency, the list of devices to w ho this rule applies...

| Status :                                                                            | Enabled   |               | Devices :                                  | 2                   |
|-------------------------------------------------------------------------------------|-----------|---------------|--------------------------------------------|---------------------|
| Polling frequency :                                                                 | 2 Minutes |               | Maintenance 1                              | Task : None         |
| Trigger                                                                             | Operator  | Invert        | Value                                      | Parameters          |
|                                                                                     |           | e .           | toot1                                      | LIKEY LOCAL MACUTHE |
| sys.reg.key                                                                         | =         | false         | Lesu                                       | HKET_LOCAL_MACHINE  |
| sys.reg.key<br>sys.partition.freespace                                              | = <       | talse<br>true | 10%                                        | C                   |
| sys.reg.key<br>sys.partition.freespace<br>Hos                                       | =<br><    | false<br>true | 10%                                        | c ddress            |
| sys.reg.key<br>sys.partition.freespace<br>Hos<br>testC27D7524916                    | =<br><    | false<br>true | I0% ID% ID% ID% ID% ID% ID% ID% ID% ID% ID | c<br>ddress         |
| sys.reg.key<br>sys.partition.freespace<br>Hos<br>testC27D7524916<br>testmayB310204D | =<br><    | false<br>true | ID%<br>ID%<br>IPA<br>192.168.2.177         | c<br>ddress         |

- Disable : Disables the rule for all the devices to who this rule applies
- Edit : Allows to modify the parameters of the rule
- Remove : Deletes the rule

## 7.2.2 Create new Monitoring Rule

You can create a new Monitoring Rule by clicking on the 🕂 button, in the bottom of the screen.

| Create new Monitoring Rule |                    |          |        |       |            |
|----------------------------|--------------------|----------|--------|-------|------------|
| Rule Name                  |                    |          |        |       |            |
| Conditions list            | Trigger            | Operator | Invert | Value | Parameters |
|                            |                    |          |        |       |            |
|                            |                    |          |        |       |            |
|                            | +                  |          |        |       |            |
| Severity                   | Normal Level Alert |          | •      |       |            |
| Poling frequency           |                    | Minu     | tes 👻  |       |            |
| Maintenance Task           | None               |          | •      |       |            |
| Enabled                    |                    |          |        |       |            |
|                            | Save Cancel        |          |        |       |            |

Creating the rule requires to define trigger(s) w hich shall be used. You can choose and combine several**triggers** which formall together the Conditions list. All available triggers are detailed in the **Triggers Glossary**.

As an option, Xcalibur-W Server allows to assign a maintenance task to a particular rule. This feature enables to automatically execute a task once an alert is raised. A **Maintenance Tasks** can be any of the tasks in the Task

Templates section.

## 7.2.3 Load Rule

To assign a rule to devices, you shall load it in the Command Queue by clicking on **Load Rule** from Context Menu, or just double-clicking on the rule. A new Command named **Monitoring Rule** is added to Command Queue and you then just have to publish this Task to your selection of devices. More informations on Publishing Tasks.

|        | <b>N 1</b>  |         |   |
|--------|-------------|---------|---|
| 🗿 Moni | toring rule |         | × |
|        |             |         |   |
|        | Remove All  | Publish |   |

The Rules are stored within the filesystem of the device, within an unprotected area - part of the FBWF Exclusions List.

As for any Tasks, if your devices are protected by an EWF Write Filter, you need to activate/deactivate Maintenance mode in your Task, otherwise the Rule may not persist onto the devices

## 7.3 Triggers Glossary

The list below describes all available triggers that can be monitored on the Client Device.

### 7.3.1 sys.reg.key

**Definition** This trigger allows to monitor the registry key name

#### Operator

= ; Contains

Value The new name of the registry key

#### Parameters

Specify the path of the existing registry key

#### Example

I would like to be notified when 'my\_key' will be renamed 'my\_new\_key'.

Operator : = Value : 'my\_new\_key' Parameters : 'HKEY\_LOCAL\_MACHINE\Software\my\_key'

## 7.3.2 sys.reg.value

#### Definition

This trigger allows to monitor the value of a specified registry key.

#### Operator

=; Contains

*Value* String value

## Parameters

Specify the path of the registry key

## Example

I would like to be notified when 'HKEY\_LOCAL\_MACHINE\Software\my\_key\one\_value' takes for value 'XYZ'

Operator : = Value : XYZ Parameters : HKEY\_LOCAL\_MACHINE\Software\my\_key\one\_value

## 7.3.3 sys.regedit

## Definition

This trigger allows to monitor whether a specified registry key exists or not

## Operator

=, Contains

*Value* True for existing, False for unexisting

#### Parameters

Specify the path of the registry key

## Example

I would like to be notified when the registry key 'my\_key' exists.

Operator : = Value : true Parameters : HKEY\_LOCAL\_MACHINE\Software\WanPulse\my\_key

## 7.3.4 sys.gen.result

#### Definition

This trigger allows to monitor the output of a shell command, may it be a windows command or a custom script

## Operator

= ; Contains

*Value* String value

#### Parameters

Specify the command to use

#### Example

I would like to be notified when a Ping command doesn't loss any packets

Operator : Contains Value : 0% Loss Parameters : ping www.google.fr

## 7.3.5 sys.serv.started

#### Definition

This trigger allows to monitor the current state of a specified service (Started/Stopped).

#### Operator

= ; Contains

#### Value

True for started, False for stopped

#### Parameters

Specify the name of the service

#### Example

I would like to be notified when the Windows Audio service is started

Operator : = Value : True Parameters : Windows Audio

#### 7.3.6 sys.partition.freespace

#### Definition

This trigger allows to monitor the freespace of a specified disk partition

## Operator

All applicable

#### Value

Numerical value follow ed by the unit %, Kb, Mb or Gb

#### Parameters

Specify the partition letter

#### Example

I would like to be notified when the freespace on C: partition is lesser than 10% of the total partition size

Operator : < Value : 10% Parameters : C

## 7.3.7 sys.diskdrive.health

#### Definition

This trigger allows to monitor the health of Smart-enabled hard disk drive

*Operator* = ; Contains

*Value* OK ; Error ; Degraded ; PredFail

**Parameters** Not Applicable

#### Example

I would like to be notified when the health of hard disk drive is degraded

Operator : Contains Value : Degraded Parameters :

## 7.3.8 sys.temperature

#### Definition

This trigger allows to monitor the motherboard system temperature

## Operator

All applicable

#### Value

Numerical value follow ed by the unit °C (default) or °F

# Parameters

Not Applicable

#### Example

I would like to be notified when the motherboard temperature is greater than 50°C

Operator : > Value : 50°C Parameters :

## 7.3.9 file.create

#### Definition

This trigger allows to monitor the creation of a specified file or directory

*Operator* = ; Contains

*Value* The location of specified file or directory

#### Parameters

Specify the path of the file or directory

#### Example

I would like to be notified when the file 'xcaliburw.txt' is created on C:\

Operator : Contains Value : C:\xcaliburw.txt Parameters : C:\

## 7.3.10 file.size

#### Definition

This trigger allows to monitor the size of a specified file

## Operator

All Applicable

#### Value

Numerical value follow ed by the unit Kb, Mb or Gb

#### Parameters

Specify the path of the file

#### Example

I would like to be notified when the file size of my\_file.txt is greter than 1 Gb

Operator : > Value : 1 Gb Parameters : c:\UsersAdmin\Desktop\my\_file.txt

## 7.3.11 file.exist

#### Definition

This trigger allows to monitor whether a specified file or directory exists or not

#### Operator

= ; Contains

#### Value

True for existing, False for unexisting

### Parameters

Specify the path of the file or directory

### Example

I would like to be notified if the file c:\Windows\explorer.exe does not exist

Operator : = Value : false Parameters : c:\Windows\explorer.exe

## 7.3.12 writefilter.cachesize.current

#### Definition

This trigger allows to monitor the cache size of the FBWF Write Filter

## Operator

All applicable

#### Value

Numerical valued follow by the unit %, Kb, Mb or Gb

#### **Parameters**

Not applicable

#### Example

I would like to be notified when the cache size exceeds 90 Mb

Operator : > Value : 90 Mb Parameters :

## 7.4 Alerts

The **Alerts View** within the **Monitoring** section provides an instant access of all Alerts logs. Each Alert is summarized with date, severity, device affected, rule name, task performed if exists.

| Monitoring  |   | Alert Date 🤤         | Severity | Hostname        | Rule Name      | Task | Ack |
|-------------|---|----------------------|----------|-----------------|----------------|------|-----|
| Alerts view | 1 |                      |          |                 |                |      | No  |
|             |   | 6/30/2013 9:43:13 AM | P.       | testmay7D10C755 | temperature MB |      | ×   |
|             |   | 6/30/2013 9:39:12 AM | P        | testmay7D10C755 | temperature MB |      | ×   |
|             |   | 6/30/2013 9:35:10 AM | P        | testmay7D10C755 | temperature MB |      | ×   |
|             |   | 6/30/2013 9:31:10 AM | P        | testmay7D10C755 | temperature MB |      | ×   |
|             |   | 6/30/2013 9:27:09 AM | P        | testmay7D10C755 | temperature MB |      | ×   |
|             |   | 6/30/2013 9:23:07 AM | <b>P</b> | testmay7D10C755 | temperature MB |      | ×   |

Aler can be acknow ledged by right-clicking and selecting Alert acknowledgement.

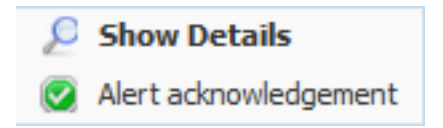

By double clicking, you can get details on the alert including the triggers, the values and parameters as well as the reported result.

As an example, the screenshot below describes an Alert on Device Temperature which exceeds the 40°C threshold.

| P Al | ert Details - temperature         | e MB - 6/30/2013 9:  | 35:10 AM |                                    |                       |  |
|------|-----------------------------------|----------------------|----------|------------------------------------|-----------------------|--|
|      | Hostname :<br>Polling frequency : | testmay7D10C755<br>4 |          | Ip Address :<br>Maintenance Task : | 192.168.2.233<br>None |  |
|      | Con                               | ditions              |          | Result                             |                       |  |
|      | Trigger :                         | sys.temperature      |          |                                    |                       |  |
|      | Operator :                        | >                    | 4990     |                                    |                       |  |
|      | Invert :                          | False                | 40°C     |                                    |                       |  |
|      | Value :                           | 40°C                 |          |                                    |                       |  |

# 8 Manager Options

## 8.1 Settings

The Settings section within the Manager Options allows administrators to set specific parameters that may be required within the organization. A selection of these is show n below.

| Options | Current Settings                      |                       |       |                                 |                       |          |
|---------|---------------------------------------|-----------------------|-------|---------------------------------|-----------------------|----------|
| C-191   | Temporary Folder                      |                       | Ten   | 1P                              |                       |          |
| Setungs | Type d'Authentification               |                       | Loc   | al                              |                       |          |
| Users   |                                       |                       |       |                                 |                       |          |
|         | General                               |                       |       | 7                               |                       |          |
|         | Temporary Folder                      |                       | Temp  |                                 |                       |          |
|         |                                       |                       | Apply |                                 |                       |          |
|         |                                       |                       |       |                                 |                       |          |
|         | SSL Certificate                       |                       |       |                                 |                       |          |
|         | Name                                  | Devices               | ÷     | Serial Number                   | Expiration            | Status   |
|         |                                       | 8/8                   |       | 54A1D6247A67E8A94ADD5EF4861BF8F | 8/25/2022 10:24:50 AM | <i>v</i> |
|         | vxl.net                               | 0/8                   |       | 0C1E2C                          | 6/21/2014 12:47:19 PM |          |
|         |                                       |                       |       |                                 |                       |          |
|         |                                       |                       |       |                                 |                       |          |
|         |                                       |                       |       |                                 |                       |          |
|         | φ                                     |                       |       |                                 |                       |          |
|         |                                       |                       |       |                                 |                       |          |
|         | Authentification                      |                       |       |                                 |                       |          |
|         | Local                                 |                       |       |                                 |                       |          |
|         | Active Directory                      |                       |       |                                 |                       |          |
|         |                                       |                       |       |                                 |                       |          |
|         |                                       |                       | Apply |                                 |                       |          |
|         |                                       |                       |       |                                 |                       |          |
|         | VNC Proxy                             |                       |       |                                 |                       |          |
|         | · · · · · · · · · · · · · · · · · · · |                       | -     | -                               |                       |          |
|         | VNC Proxy automatic close (in min) [  | ) : disabled]         | 0     |                                 |                       |          |
|         |                                       |                       |       | -                               |                       |          |
|         | Range of ports (Java Viewers)         |                       |       |                                 |                       |          |
|         | Start port                            |                       | 5900  |                                 |                       |          |
|         | End port                              |                       | 5919  |                                 |                       |          |
|         |                                       |                       |       | -                               |                       |          |
|         | Range of ports (Agents connections    | )                     |       |                                 |                       |          |
|         | Start port                            |                       | 5980  |                                 |                       |          |
|         | End port                              |                       | 5999  |                                 |                       |          |
|         |                                       |                       |       |                                 |                       |          |
|         |                                       |                       |       |                                 |                       |          |
|         | 😢 Ren                                 | nove all VNC sessions | Apply |                                 |                       |          |

## 8.1.1 General

The General panel contains the following parameter fields.

| General          |               |                                  |                       |        |
|------------------|---------------|----------------------------------|-----------------------|--------|
| Temporary Folder | Temp<br>Apply |                                  |                       |        |
| SSL Certificate  |               |                                  |                       |        |
| Name             | Devices 🧅     | Serial Number                    | Expiration            | Status |
|                  | 8/8           | 64A1D6247A67E8A94ADD5EF4861BF8F5 | 8/25/2022 10:24:50 AM | 4      |
| vxl.net          | 0/8           | 0C1E2C                           | 6/21/2014 12:47:19 PM |        |
|                  |               |                                  |                       |        |

#### **Temporary Folder**

Specifies the location where temporary files will be stored. The default setting is: TEMP.

#### **SSL** Certificate

This tab should be populated with the license number of your SSL certificate(s) as stored and used within IIS. The serial number can be found by going to the SSL Certificate area within IIS and double clicking on the certificate listing.

## 8.1.2 Authentication

This panel contains the settings that concern authentication systems used for administrator access to Xcalibur-W Server.

| Authentification<br>C Local<br>Autive Directory |       |
|-------------------------------------------------|-------|
| Host :                                          |       |
|                                                 | Apply |

When you enter the IP address of the AD server into the Host field all authentication is done tow ard the AD server. How ever, if the account name does not exist on the local database the authentication is rejected even though it may be correct in terms of passw ord.

So when you need to use Active Directory as the means of authentication the best method is to tick the Auto Create Local Account checkbox and ask your Xcalibur-W Server users to log in. Once they have successfully logged in you can then untick this box. The result of this action is to add the AD user name to the local database but not store any passw ord information. Instead it is used as a reference to ensure that the AD user is allow ed to authenticate on Xcalibur-W Server.

## 8.1.3 VNC Proxy

The VNC Proxy panel contains a number of settings that allow you to manipulate how the VNC system used to shadow desktops for remote assistance. For more details of how Reverse VNC Proxy works please see the appropriate section.

| VNC Proxy                                         |          |
|---------------------------------------------------|----------|
| VNC Proxy automatic close (in min) [0 : disabled] | 0        |
| Range of ports (Java Viewers)                     |          |
| Start port                                        | 5900     |
| End port                                          | 5919     |
| Range of ports (Agents connections)               |          |
| Start port                                        | 5980     |
| End port                                          | 5999     |
|                                                   |          |
| 😣 Remove all VNC sessio                           | ns Apply |
|                                                   |          |

## VNC Proxy Automatic Close

This setting is used to set the number of minutes that the VNC Proxy connection will be allow ed to stay open once the VNC session has been closed. A setting of 0, the default will keep the proxy connection open indefinitely.

#### Range of Ports (Java Viewers)

Use this setting to customize the port range used by Java VNC view ers that will be launched by your browser when you initiate a reverse VNC session. The default values are Start=5900 and End=5919.

#### Range of Ports (Agent Connection)

Use these settings to determine what port range will be used when the Device Agent connects to the Xcalibur-W Server in order to set up the Reverse VNC Proxy connection. The default values are Start=5980 and End=5999.

### 8.2 Users

The Xcalibur-W Server server has the capability to allow a number of users to connect to it in order that they may manage devices. Users can be defined locally or Xcalibur-W Server can connect to Active Directory to allow AD authenticated login.

| Options  | Users Name 🔷 | First Name  | Last Name | Email              | Create Date          | State  |
|----------|--------------|-------------|-----------|--------------------|----------------------|--------|
| Sottings | admin        | System User |           | admin@local.domain | 6/14/2013 9:54:45 PM | Enable |
| Settings | demomanager  | System User |           | admin@local.domain | 6/14/2013 9:54:45 PM | Enable |
| Users    | demouser     | System User |           | admin@local.domain | 6/14/2013 9:54:45 PM | Enable |

## 8.2.1 Adding a User

To add a user click the ADD button located on the status line at the bottom of the right side of the Users page. The right hand panel will change to something similar to the image below :

| General Name First Name Last Name Email Enable                        |                                                               |  |
|-----------------------------------------------------------------------|---------------------------------------------------------------|--|
| Password Password Confirm password                                    | Save                                                          |  |
| Roles Assigned<br>Check user rights<br>Manager<br>Managing Accounts   | Managing Settings                                             |  |
| Device Discovery Use Discovery Uses Discovery Ucense and seat manager | Managing discover                                             |  |
| View the License state Enrolement View enrolement state               | Can erroll or unerrol a device Can erroll or unerrol a device |  |
| Vnc Proxy Vnc Proxy access                                            |                                                               |  |

You will have noticed that you can provide a level of granular permissions to the user you are adding. These permission levels allow you to restrict the level of access that the user is provided with. Fill in the details as per your requirements and click the SAVE button.

## 8.2.2 Deleting a User

To delete a particular user simply right click on the user entry and select Delete from the context menu.

| Options  | Users Name 🔷 |             | First Name | Last Name | Email              | Create Date          | State  |
|----------|--------------|-------------|------------|-----------|--------------------|----------------------|--------|
| Settings | admin        | System User |            |           | admin@local.domain | 6/14/2013 9:54:45 PM | Enable |
| Settings | demomanager  | System User |            |           | admin@local.domain | 6/14/2013 9:54:45 PM | Enable |
| Users    | demouser Sy  |             | m Liser    |           | admin@local.domain | 6/14/2013 9:54:45 PM | Enable |
|          |              |             | 🕂 Manage   |           |                    |                      |        |
|          |              |             | 2 Delete   |           |                    |                      |        |

## 9 Advanced

## 9.1 Update Client Agent

In the current Xcalibur-W Server version, the Client Update is being done using an external FTP server which acts as repository for Client Agent update instructions. The repository shall contain at least the XML infoversion file which specifies the target version and the exact path to the new Client Agent. The new Client Agent binary can be stored on the same FTP server, or can be stored on a remote server (SMB, HTTP, FTP...).

## 9.1.1 Things to know

### When the Device is not enrolled:

- If there is no Write Filter activated then the update of Device Agent is done silently for the user w ithout any reboot
- If protected by a **FBWF Write Filter**, then a message pops up informing the user that the Device will turn automatically into Maintenance Mode to start the update, thus will reboot.

Due to Writer Filter protection, the Agent Update will not work on a Device that has EWF activated

#### When the Device is enrolled:

- If there is no Write Filter activated, then the update of Device Agent is done silently for the user without any reboot
- If protected by EWF or FBWF Write Filter, then the device shall be turned into the Maintenance state.

## 9.1.2 Preparing FTP Server

The FTP Server shall contain the infoversion.xml file. Infoversion.xml file shall be written as show n below :

```
<?xml version="1.0" encoding="UTF-8"?>
<Info>
<Imaging>
<Version>0.0.0</Version>
<Path>image15032011</Path>
</Imaging>
<Profil>
<Version>0.0</Version>
<Path>Profil0.2.txt</Path>
</Profil>
<Agent>
```
```
<Version>1·3·6·572</Version>
<Path>ftp://anonymous:test@192·168·1·10/DeviceAgent_1·3·6·572·exe</Path>
</Agent>
</Info>
```

| Version | Specifies the new Client Agent version. If installed version is new er than the specified one, then the update will not be executed |
|---------|----------------------------------------------------------------------------------------------------|
| Path    | Specifies the exact path to the new Client Agent                                                                                    |

#### 9.1.3 Preparing Device Agent

As it uses FTP as a mean for the update, Device agent shall be configured with the FTP server address and credentials. This can be done either by manually entering the settings onto the Agent or using the DHCP Scope options.

### 9.1.3.1 FTP Server settings provided by DHCP

| Device Agent Configura                                  | tion  |
|---------------------------------------------------------|-------|
| This module allows to config                            | ure   |
| Synchronization Port                                    | 7270  |
| Discovery Port                                          | 9999  |
| Pulse Delay (seconds)                                   | 30    |
| Enable DHCP Scope                                       |       |
| Randomize the<br>sending of inventory<br>over (seconds) | 30    |
| Update Inventory at<br>each device startup              |       |
|                                                         | Apply |

FTP Server settings can be provided by the mean of the DHCP using Scope Option 230. For more information about the DCHP Option, you can refer to the DHCP Scope Options section.

In Device Agent, you shall go in Administration / Agent Configuration section in order to allow the DHCP Scope Option by ticking the corresponding checkbox.

#### 9.1.3.2 FTP Server settings provided Manually

Manual settings can be entered from the **Administration**, **Agent Update** section. Additionnaly, You can to tick the **Enable automatic FTP updates at startup** in order to check for updates of the Agent at each startup.

| TP Server Settings                                                                                                    |                                         |
|----------------------------------------------------------------------------------------------------|-----------------------------------------|
| This module enables to configure the FTP Server settings that will be used to check updates for the Agent, either on request or at<br>each startup. |                                         |
|                                                                                                    | Enable automatic FTP updates at startup |
| Hostname or IP                                                                                                    | 192.168.2.79                            |
| Port                                                                                                    | 21                                      |
| Path                                                                                                    | Ivalid                                  |
| Login                                                                                                    | anonymous                               |
| Password                                                                                                    | ••••                                    |
|                                                                                                    | Apply                                   |
|                                                                                                    | vibid.                                  |

# 9.1.4 Starting the Update

The update can be started using the **Agent Update** command.

| Add Command - Start Upd     | ate                                          | ×  |
|-----------------------------|----------------------------------------------|----|
| This modules enables to sta | rt updating the Agen                         | t. |
| Update from                 | <ul><li>Library</li><li>FTP Server</li></ul> |    |
|                             | Start                                        |    |

When executing the update on Write Filter protected devices, then Adminstrator shall **Activate the Maintenance Mode prior to execute the update** as shown in the Task Template below.

| Command Queue<br>Agent Update Task | <u>s</u> 1 |
|------------------------------------|------------|
| Activate Maintenance               | ×          |
| Configuration Update               | ž 🔀        |
| Desactivate Maintenance            | šž 🔀       |
|                                    |            |
|                                    |            |
|                                    |            |
|                                    |            |

## 9.2 WMIC Command Glossary

| baseboard      | get Manufacturer, Model, Name, PartNumber, slotlayout, serialnumber, pow eredon                                                    |
|----------------|----------------------------------------------------------------------------------------------------|
| bios           | get name, version, serialnumber                                                                                                    |
| bootconfig     | get BootDirectory, Caption, TempDirectory, Lastdrive                                                                               |
| cdrom          | get Name, Drive, Volumename                                                                                                    |
| computersystem | get Name, domain, Manufacturer, Model, Numberof Processors,<br>PrimaryOw nerName,Username, Roles, totalphysicalmemory /format:list |
| сри            | get Name, Caption, MaxClockSpeed, DeviceID, status                                                                                 |
| datafile       | w here name='c:\\boot.ini' get Archive, FileSize, FileType, InstallDate,<br>Readable, Writeable, System, Version                   |
| dcomapp        | get Name, AppID /format:list                                                                                                    |
| desktop        | get Name, ScreenSaverExecutable, ScreenSaverActive, Wallpaper                                                                      |

|                | /format:list                                                                                                    |
|----------------|----------------------------------------------------------------------------------------------------|
| desktopmonitor | get screenheight, screenwidth                                                                                                    |
| diskdrive      | get Name, Manufacturer, Model, InterfaceType, MediaLoaded, MediaType                                                                                                    |
| diskquota      | get User, Warninglimit, DiskSpaceUsed, QuotaVolume                                                                                                    |
| environment    | get Description, VariableValue                                                                                                    |
| fsdir          | w here name='c:\\w indow s' get Archive, CreationDate, LastModified,<br>Readable, Writeable, System, Hidden, Status                                                                                                    |
| group          | get Caption, InstallDate, LocalAccount, Domain, SID, Status                                                                                                    |
| idecontroller  | get Name, Manufacturer, DeviceID, Status                                                                                                    |
| irq            | get Name, Status                                                                                                    |
| job            | get Name, Ow ner, DaysOf Month, DaysOf Week, ElapsedTime, JobStatus, StartTime, Status                                                                                                    |
| loadorder      | get Name, DriverEnabled, GroupOrder, Status                                                                                                    |
| logicaldisk    | get Name, Compressed, Description, DriveType, FileSystem, FreeSpace, SupportsDiskQuotas, VolumeDirty, VolumeName                                                                                                    |
| m em cache     | get Name, BlockSize, Purpose, MaxCacheSize, Status                                                                                                    |
| memlogical     | get AvailableVirtualMemory, TotalPageFileSpace, TotalPhysicalMemory, TotalVirtualMemory                                                                                                    |
| memorychip     | get BankLabel, Capacity, Caption, CreationClassName, DataWidth,<br>Description, Devicelocator, FormFactor, HotSw appable, InstallDate,<br>InterleaveDataDepth, InterleavePosition, Manufacturer, MemoryType,<br>Model, Name, OtherldentifyingInfo, PartNumber, PositionInRow,<br>Pow eredOn, Removable, Replaceable, SerialNumber, SKU, Speed, Status,<br>Tag, TotalWidth, TypeDetail, Version |
| netclient      | get Caption, Name, Manufacturer, Status                                                                                                    |
| netlogin       | get Name, Fullname, ScriptPath, Profile, UserID, NumberOfLogons, Passw ordAge, LogonServer, HomeDirectory, PrimaryGroupID                                                                                                    |
| netprotocol    | get Caption, Description, GuaranteesSequencing, SupportsBroadcasting, SupportsEncryption, Status                                                                                                    |
| netuse         | get Caption, DisplayType, LocalName, Name, ProviderName, Status                                                                                                    |
| nic            | get AdapterType, AutoSense, Name, Installed, MACAddress, PNPDeviceID, Pow erManagementSupported, Speed, StatusInfo                                                                                                    |
| nicconfig      | get MACAddress, DefaultIPGatew ay, IPAddress, IPSubnet, DNSHostName, DNSDomain                                                                                                    |
| nicconfig      | get MACAddress, IPAddress, DHCPEnabled, DHCPLeaseExpires, DHCPLeaseObtained, DHCPServer                                                                                                    |
| nicconfig      | get MACAddress, IPAddress, DNSHostName, DNSDomain,<br>DNSDomainSuffixSearchOrder, DNSEnabledForWINSResolution,<br>DNSServerSearchOrder                                                                                                    |

| nicconfig      | get MACAddress, IPAddress, WINSPrimaryServer, WINSSecondaryServer, WINSEnableLMHostsLookup, WINSHostLookupFile                                           |
|----------------|----------------------------------------------------------------------------------------------------|
| ntdomain       | get Caption, ClientSiteName, DomainControllerAddress,<br>DomainControllerName, Roles, Status                                                             |
| ntevent        | w here (LogFile='system' and SourceName='W32Time') get Message,<br>TimeGenerated                                                                         |
| ntevent        | w here (LogFile='system' and SourceName='W32Time' and Message like '%timesource%') get Message,TimeGenerated                                             |
| ntevent        | w here (LogFile='system' and SourceName='W32Time' and EventCode!='29') get TimeGenerated, EventCode, Message                                             |
| onboarddevice  | get Description, DeviceType, Enabled, Status                                                                                                    |
| os             | get Version, Caption, CountryCode, CSName, Description, InstallDate,<br>SerialNumber, ServicePackMajorVersion, WindowsDirectory/format:list              |
| os             | get CurrentTimeZone, FreePhysicalMemory, FreeVirtualMemory,<br>LastBootUpTime, NumberofProcesses, NumberofUsers, Organization,<br>RegisteredUser, Status |
| pagefile       | get Caption, CurrentUsage, Status, TempPageFile                                                                                                    |
| pagefileset    | get Name, InitialSize, MaximumSize                                                                                                    |
| partition      | get Caption, Size, PrimaryPartition, Status, Type                                                                                                    |
| printer        | get DeviceID, DriverName, Hidden, Name, PortName,<br>Pow erManagementSupported, PrintJobDataType, VerticalResolution,<br>Horizontalresolution            |
| printjob       | get Description, Document, ElapsedTime, HostPrintQueue, JobID, JobStatus, Name, Notify, Ow ner, TimeSubmitted, TotalPages                                |
| process        | get Caption, CommandLine, Handle, HandleCount, PageFaults, PageFileUsage, PArentProcessId, ProcessId, ThreadCount                                        |
| product        | get Description, InstallDate, Name, Vendor, Version                                                                                                    |
| qfe            | get description, FixComments, HotFixID, InstalledBy, InstalledOn, ServicePackInEffect                                                                    |
| quotasetting   | get Caption, DefaultLimit, Description, DefaultWarningLimit, SettingID, State                                                                            |
| recoveros      | get AutoReboot, DebugFilePath, WriteDebugInfo, WriteToSystemLog                                                                                          |
| Registry       | get CurrentSize, MaximumSize, ProposedSize, Status                                                                                                    |
| scsicontroller | get Caption, DeviceID, Manufacturer, PNPDeviceID                                                                                                    |
| server         | get ErrorsAccessPermissions, ErrorsGrantedAccess, ErrorsLogon, ErrorsSystem, FilesOpen, FileDirectorySearches                                            |
| service        | get Name, Caption, State, ServiceType, StartMode, pathname                                                                                               |
| share          | get name, path, status                                                                                                    |
| sounddev       | get Caption, DeviceID, PNPDeviceID, Manufacturer, status                                                                                                 |

| startup         | get Caption, Location, Command                                                                                                    |
|-----------------|----------------------------------------------------------------------------------------------------|
| sysaccount      | get Caption, Domain, Name, SID, SIDType, Status                                                                                                    |
| sysdriver       | get Caption, Name, PathName, ServiceType, State, Status                                                                                              |
| systemenclosure | get Caption, Height, Depth, Manufacturer, Model, SMBIOSAssetTag,<br>AudibleAlarm, SecurityStatus, SecurityBreach, Pow eredOn,<br>NumberOfPow erCords |
| systemslot      | get Number, SlotDesignation, Status, SupportsHotPlug, Version, CurrentUsage, ConnectorPinout                                                         |
| tapedrive       | get Name, Capabilities, Compression, Description, MediaType,<br>NeedsCleaning, Status, StatusInfo                                                    |
| timezone        | get Caption, Bias, DaylightBias, DaylightName, StandardName                                                                                          |
| useraccount     | get AccountType, Description, Domain, Disabled, LocalAccount,<br>Lockout, Passw ordChangeable, Passw ordExpires,<br>Passw ordRequired, SID           |